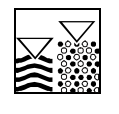

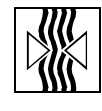

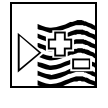

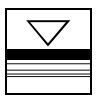

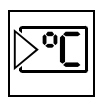

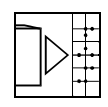

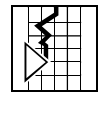

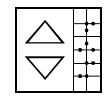

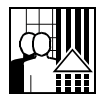

# *mypro* CPM 431 Transmetteur deux fils pour la mesure de pH et de redox

Instrumentation analyse

Instructions de montage et de mise en service

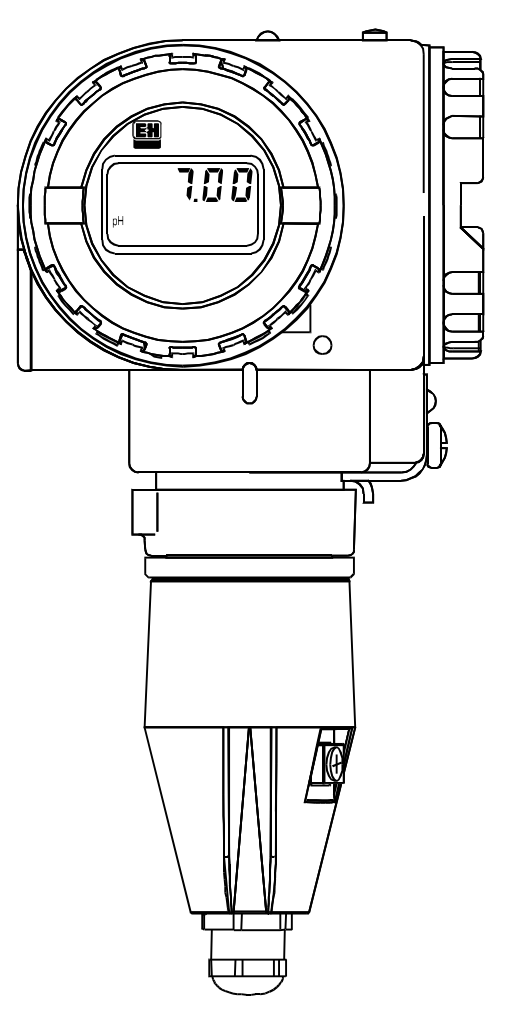

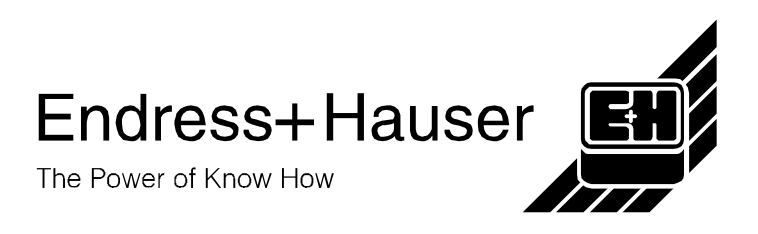

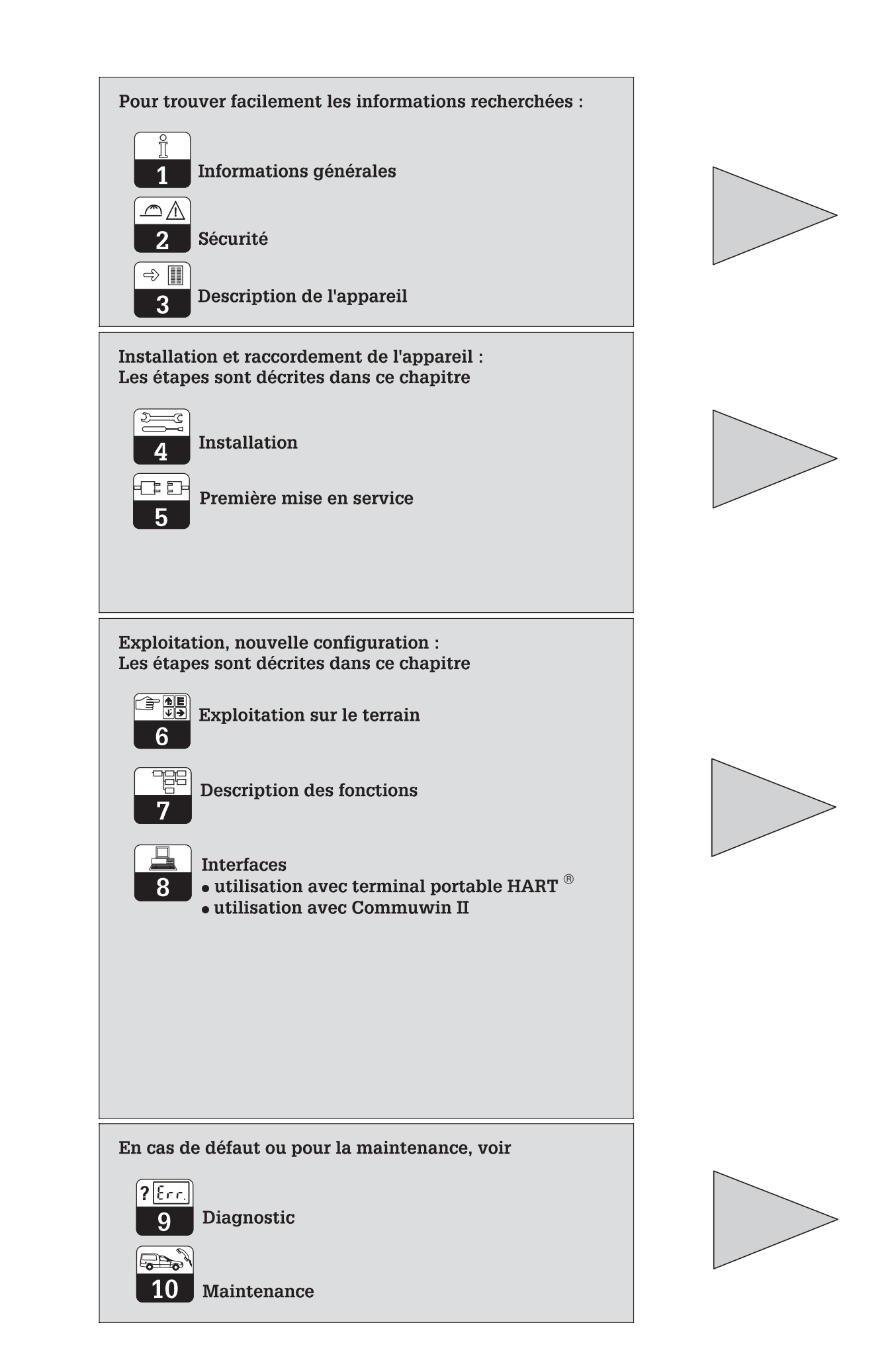

# **SOMMAIRE**

| <b>1</b><br>1.1<br>1.2                                                                                                    | Informations générales<br>Symboles utilisés.<br>Attestation de conformité.                                                                                                    | <b>2</b><br>2<br>2                                                                                 |
|----------------------------------------------------------------------------------------------------|----------------------------------------------------------------------------------------------------|----------------------------------------------------------------------------------------------------|
| <b>2</b><br>2.1<br>2.2<br>2.3                                                                                                    | Conseils de sécurité .<br>Utilisation conforme à l'objet .<br>Généralités .<br>Dispositifs de sécurité .                                                                                                    | <b>3</b><br>3<br>3<br>3                                                                            |
| <b>3</b><br>3.1<br>3.2<br>3.3<br>3.4<br>3.5                                                                                                    | Description de l'appareil<br>Domaines d'application .<br>Ensemble de mesure .<br>Caractéristiques importantes                                                                                                    | <b>4</b><br>4<br>5<br>5<br>6                                                                       |
| <b>4</b><br>4.1<br>4.2<br>4.3<br>4.4<br>4.4.1<br>4.5<br>4.6<br>4.6.1<br>4.7<br>4.7.1<br>4.8                                                                                      | Installation.         Contenu de la livraison         Transport et stockage         Déballage.         Montage.         Rotation de l'appareil.         Dimensions         1         Raccordement des électrodes de pH et de redox         1         Raccordement symétrique ou asymétrique         1         Raccordement du câble deux fils         1         Raccordement du Mypro CPM 431 en zone explosible         1         Démontage, emballage                                                                                                    | <b>7</b> 77779012456                                                                               |
| <b>5</b><br>5.1<br>5.2                                                                                                    | Première mise en service       1         Opérations préliminaires       1         Première mise sous tension, réglages usine       1                                                                                                    | <b>7</b><br>7<br>7                                                                                 |
| <b>6</b><br>6.1<br>6.2<br>6.3<br>6.4<br>6.4.1<br>6.4.2<br>6.4.3<br>6.4.3<br>6.4.4<br>6.4.5<br>6.4.6<br>6.5<br>6.5.1<br>6.5.2<br>6.5.3<br>6.5.4<br>6.5.5<br>6.6<br>6.6.1<br>6.6.2 | Utilisation sur le terrain1Concept d'utilisation / éléments d'affichage1Affichage1Verrouillage1Mesure de pH2Sélection du mode d'affichage (pH)2Menu paramètres secondaires (pH)2Paramètres de diagnostic (pH)2Paramétrage (pH)2Calibrage automatique avec reconnaissanc du tampon (pH)2Calibrage manuel (pH)2Menu paramètres secondaires (température, redox)2Paramétres de diagnostic2Calibrage (redox)2Sélection du mode d'affichage2Menu paramètres secondaires (température, redox)2Paramétres de diagnostic2Calibrage (redox)2Niveau d'utilisation 22Niveau d'utilisation 2 pour la mesure du pH2Niveau d'utilisation 2 pour la mesure du redox2 | <b>8</b><br>8<br>9<br>9<br>0<br>0<br>1<br>1<br>2<br>3<br>4<br>4<br>4<br>5<br>5<br>6<br>7<br>7<br>8 |
| 7                                                                                                    | Description des fonctions                                                                                                    | 9                                                                                                  |
| <b>8</b><br>8.1<br>8.1.1<br>8.1.2<br>8.2<br>8.2.1<br>8.2.2                                                                                                    | Interfaces       4         HART <sup>®</sup> 4         Matrice de programmation HART <sup>®</sup> pour la mesure de pH       4         Matrice de programmation HART <sup>®</sup> pour la mesure de Redox       4         Commuwin II       4         Matrice de programmation pour la mesure de pH sur Commuwin II       4         Matrice de programmation pour la mesure de redox sur Commuwin II       4                                                                                                    | 0<br>2<br>3<br>4<br>6                                                                              |
| <b>9</b><br>9.1<br>9.2                                                                                                    | Traitement des erreurs.       4         Affichage des erreurs       4         Codes de diagnostic (codes d'arreur)       4                                                                                                    | <b>7</b><br>7                                                                                      |
| <b>10</b><br>10.1<br>10.2<br>10.3                                                                                                    | Maintenance       4         Nettoyage.       4         Accessoires       4                                                                                                    | ,<br>9<br>9<br>9                                                                                   |
| <b>11</b><br>11.1                                                                                                    | Annexe   5     Caractéristiques techniques   5                                                                                                    | 0                                                                                                  |

# 1 Informations générales

# 1.1 Symboles utilisés

### Avertissement :

Ce symbole signale les dangers susceptibles de provoquer des dommages irrémédiables.

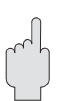

### Attention :

Ce symbole signale les éventuels défauts dus à des erreurs de manipulation.

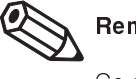

### Remarque :

Ce symbole attire l'attention sur des remarques importantes.

# 1.2 Attestation de conformité

Le transmetteur de pH/redox Mypro CPM 431 a été développé et fabriqué selon les normes et directives européennes en vigueur.

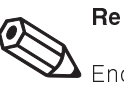

### Remarque :

Endress+Hauser fournit une attestation de conformité sur simple demande.

La variante CPM 431-H pour zone explosible est fournie avec une attestation de conformité CE.

pm431d02.ch

# 2 Conseils de sécurité

# 2.1 Utilisation conforme à l'objet

Le transmetteur Mypro CPM 431 est un appareil de mesure précis et fiable destiné à la détermination du pH ou du potentiel redox.

( )

### Attention :

Seul un personnel qualifié est habilité à faire l'installation, la mise en service et la maintenance. Ne pas utiliser d'appareil endommagé car cela peut être dangereux. Signaler clairement son état.

Les travaux de réparation doivent exclusivement être confiés à Endress+Hauser.

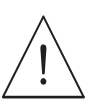

### Avertissement :

Une utilisation non conforme à l'objet risque de compromettre la sécurité et le fonctionnement de l'installation.

- L'utilisateur doit veiller au respect des consignes de sécurité :
- Consignes relatives à la protection sécurité intrinsèque
- Consignes d'installation.
- Conditions de service de l'appareil-
- Normes et directives locales

# 2.2 Généralités

Le Mypro CPM 431 est protégé contre les influences des interférences par un certain nombre de dispositifs :

- 1. filtre côté alimentation
- 2. filtre côté capteur
- 3. encapsulage métallique

# 2.3 Dispositifs de sécurité

• Codes d'accès / combinaisons de touches sur site ou par interface de communication :

Un code d'accès empêche une utilisation intempestive de l'appareil. La lecture de toutes les valeurs est possible à tout moment sans code d'accès.

 Fonctions alarme : En cas d'erreur du système ou d'un défaut grave de rupture du capteur de température, un courant de défaut prédéfini par l'utilisateur (22 mA) est délivré.

Lorsqu'il se produit un défaut, un symbole alarme clignote à l'affichage et un courant prédéfini est émis (22 +/- 0,45 mA) (voir également chapitre 9, diagnostic).

- Sauvegarde des données : Les données programmées sont conservées, même après une coupure de courant.
- Protection contre les interférences : Cet appareil est protégé contre les parasites comme les impulsions haute fréquence et l'électricité statique conformément aux normes européennes en vigueur. Cette protection n'est cependant active que si l'appareil a été raccordé conformément aux instructions contenues dans ce manuel.

ۍ ⇒

# 3 Description de l'appareil

# 3.1 Domaines d'application

Le transmetteur de mesure Mypro CPM 431 est prévu pour les applications suivantes :-

- Chimie
- Pharmacie
- Traitement/surveillance de l'eau
- Industrie agro-alimentaire
- Eau potable
- Traitement des eaux usées

# 3.2 Ensemble de mesure

Un ensemble de mesure complet comprend :

- une électrode de mesure avec ou sans sonde de température intégrée Pt 100
- une sonde rétractable, à immersion ou une chambre de passage adaptée à l'électrode, avec ou sans broche de compensation de potentiel
- un câble de mesure
- un transmetteur Mypro CPM 431
- une alimentation pour transmetteur (MUS)

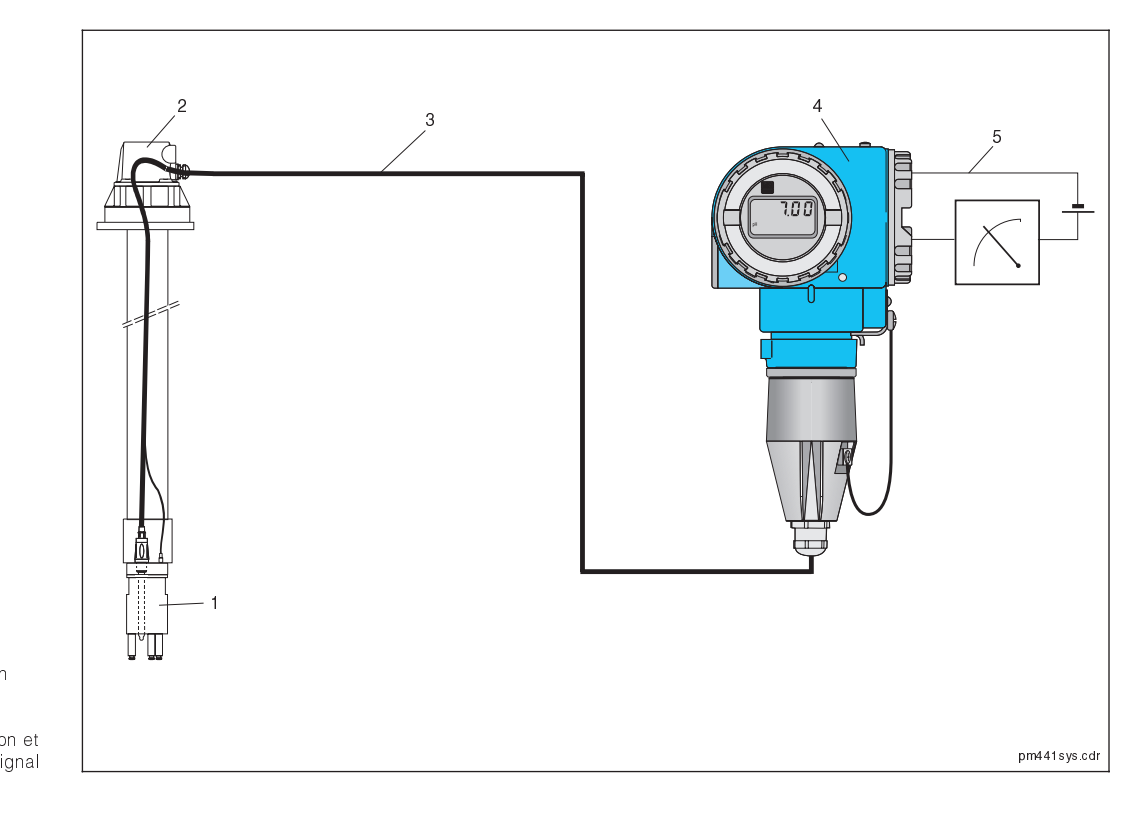

1. Capteur 2. Sonde à immersion 3. Câble de mesure 4. Mypro CPM 431 5. Câble d'alimentation et de transmission du signal

Fig. 3.1

Configuration préréglée adaptée à la

Transmetteur deux fils avec interface 4...20 mA et interface pour communication

plupart des applications ;

Module d'alimentation usuel ;

en protocole HART®

# 3.3 Caractéristiques importantes

- Commutation entre mesure de pH et Redox sur le terrain ou par interface ;
- Gamme d'affichage -2...+16 pH ou -1500...+1500 mV ;
- Affichage extractible sans altération des fonctions ;
- Utilisation simple à l'aide de 4 touches ;

# 3.4 Variantes d'appareil

La référence de commande sur la plaque signalétique vous permet d'identifier la variante d'appareil.

Structure de commande Type de certificat A Variante pour zone non Ex H ATEX II (1) 2G EEX ia/ib II CT 4 Entrée de câble pour alimentation 1 PE 13,5 3 M 20 x 1,5 5 NPT 1/2 7 G ½ 9 Version spéciale sur demande Electronique, communication, affichage A 4...20 mA, HART, sans affichage B 4...20 mA, HART, affichage LCD Y Version spéciale sur demande Accessoires 1 Sans accessoire 2 Pour montage mural et sur conduite DN 60 3 Pour montage mural et sur conduite DN 30...200 4 Pour montage sur une bride 9 Version spéciale sur demande Préréglage des paramètres de mesure P Gamme de mesure de pH -2...16 R Gamme de mesure de redox ± 1500 mV Y Version spéciale sur demande Câble de raccordement de la sonde A Sans câble B Avec câble de mesure de 1 m, connecteur GSA C Avec câble de mesure de 1 m, connecteur TSA (uniquement pH) D Avec câble de mesure de 2 m, connecteur GSA E Avec câble de mesure de 2 m, connecteur TSA (uniquement pH) CPM 431-⇐ référence complète

### ⇒ <u>∏</u> ⊰

### 3.5 Accessoires

### Alimentation de transmetteur

- RN 221 (appareils non Ex)·
- RN 221 Z (appareils Ex)·
- Alimentation monovoie avec sortie courant séparée galvaniquement

Tension de sortie typique :  $\pm$  1 V Courant de court-circuit : max. 33 mA Limitation du courant : 38 mA  $\pm$  5 mA

### Terminal portable HART<sup>®</sup> DXR 275

Le terminal portable communique avec tout appareil compatible HART<sup>®</sup> avec une simple liaison deux fils.

Le signal de communication digital est superposé au signal 4...20 mA sans modifier ce dernier. L'interface utilisateur a été conçue pour permettre l'accès à toutes les fonctionnalités de l'appareil.

### Commuwin II avec Commubox

Commuwin II est un programme d'exploitation graphique pour PC et s'utilise avec des appareils intelligents. Entre l'interface HART<sup>®</sup>

### Câble de mesure de pH CPK 1

Câble de mesure avec connecteur d'électrode préconfectionné TSA pour une électrode de pH ou de Redox et câble pour la broche de compensation de potentiel. CPK 1-100 A 10 m, non-Ex CPK 1-100 Z 10 m, Ex et l'interface PC il faut installer le module Commubox (voir chap. 8).

### Câble de mesure de pH CPK 7

Câble de mesure spécial pour électrodes avec sonde de température intégrée et broche de compensation de potentiel et connecteur préconfectionné TSA CPK 7-10 A 10 m, non-Ex CPK 7-10 Z 10 m, Ex

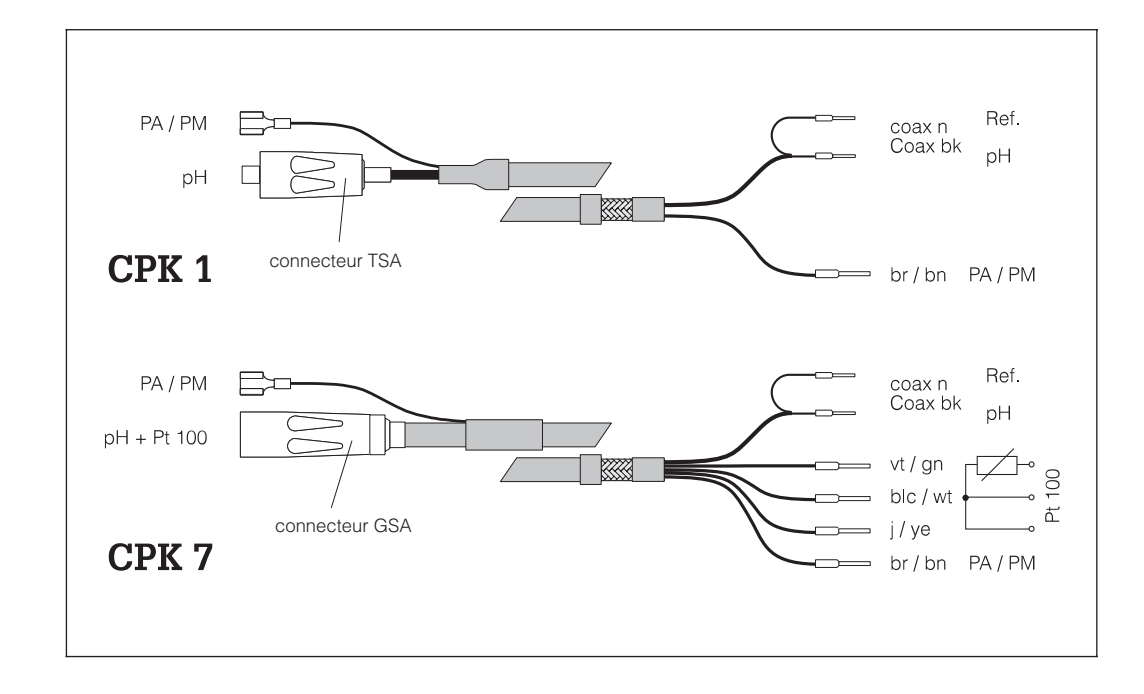

Câble de mesure Fig. 3.2 CPK 1 et CPK 7

pm431d04.chp

# 4 Installation

# 4.1 Contenu de la livraison

La livraison du Mypro CPM 431 comprend en outre :

- 1 élément de fixation du boîtier (en fonction de la version)
- 1 câble préconfectionné (en fonction de la version)
- le présent manuel de montage et de mise en service

# 4.2 Transport et stockage

L'appareil est protégé pour le transport et le stockage par un emballage d'origine résistant aux chocs et à l'humidité. Par ailleurs, tenir

compte des conditions ambiantes admissibles (voir chapitre 11."Caractéristiques techniques").

# 4.3 Déballage

A réception, vérifier si l'emballage est intact. En cas de dommages, contacter le transporteur ou la poste. Conserver l'emballage jusqu'à résolution du litige ! Vérifier si la livraison est complète à l'aide du bulletin de livraison et de votre bon de commande :

- quantité livrée
- type et version d'appareil selon plaque signalétique
- instructions de mise en service
- accessoires

# 4.4 Montage

Le transmetteur Mypro CPM 431 peut être monté au mur ou sur un mât. Le support adéquat est fourni en fonction de la version commandée. Conservez l'emballage d'origine, il pourra être réutilisé pour le stockage ou pour une expédition le cas échéant.

En cas de doute, contacter le fournisseur ou l'agence Endress+Hauser la plus proche (voir les adresses au dos de la notice).

Le boîtier du Mypro CPM 431 est fixé avec deux vis sur le support. Grâce aux quatre trous, il peut être tourné de 90°.

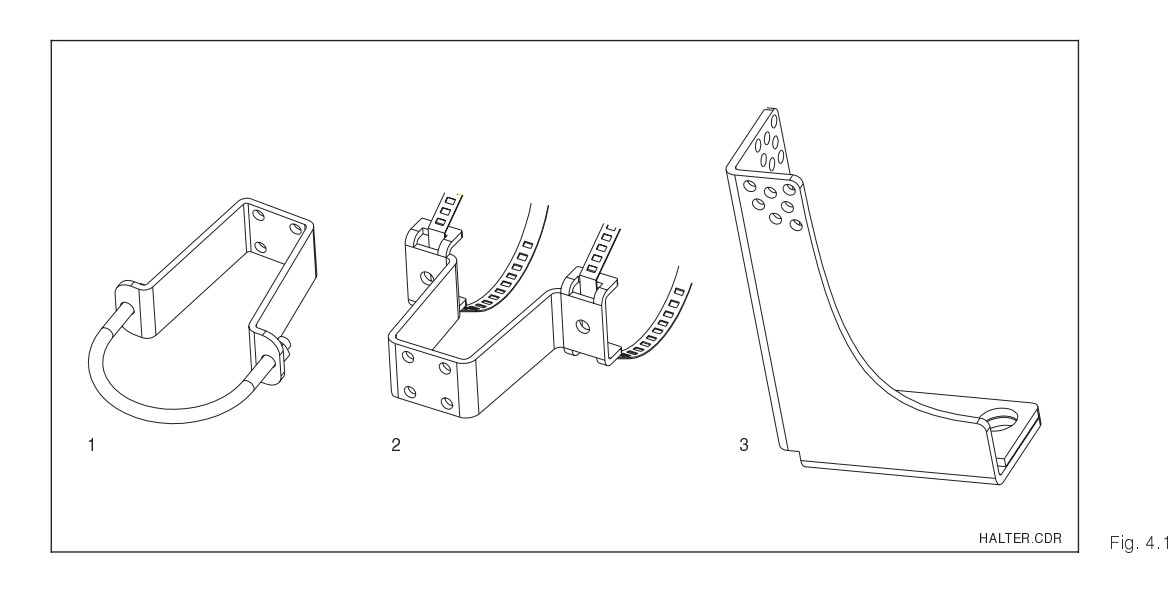

1 Montage mural ou sur conduite DN 60

2 Montage sur conduite

DN 30...200

1 3 Equerre de fixation

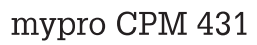

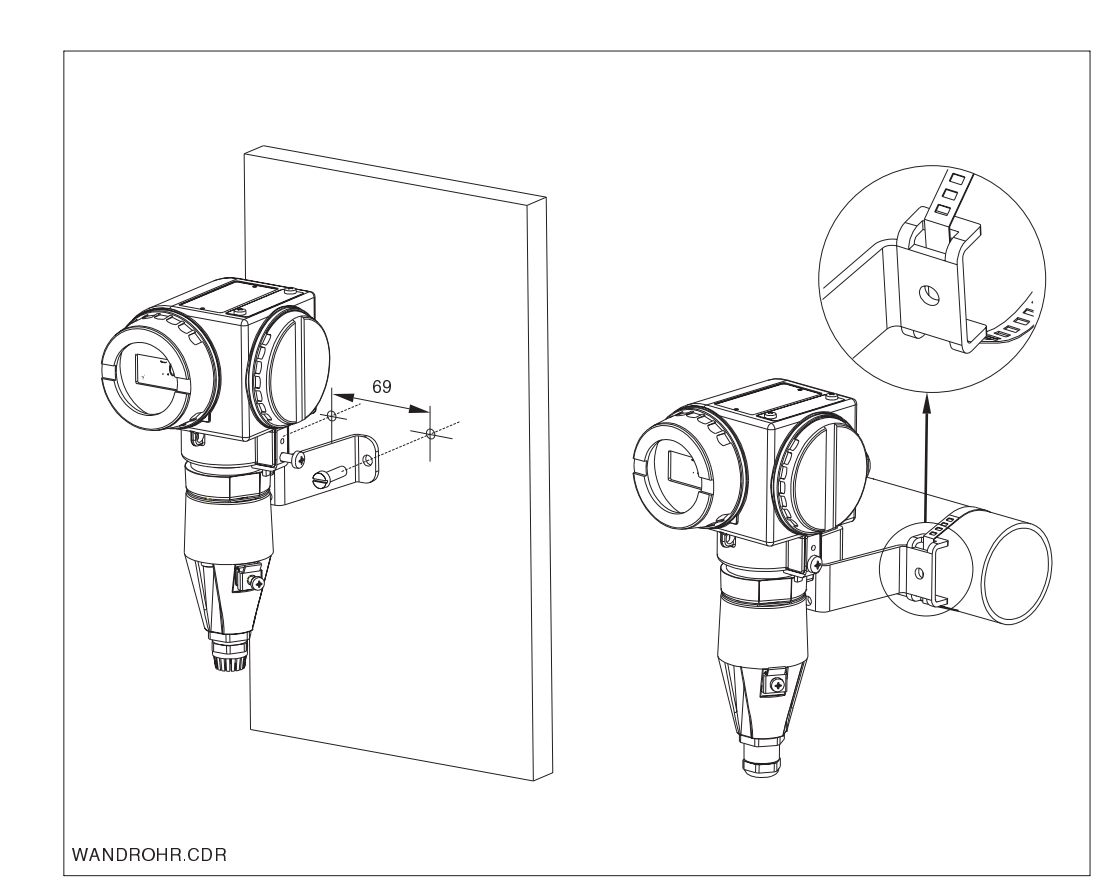

gauche : montage mural avec étrier de fixation

droite : montage sur conduite DN 30...200 Fig. 4.2

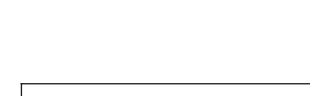

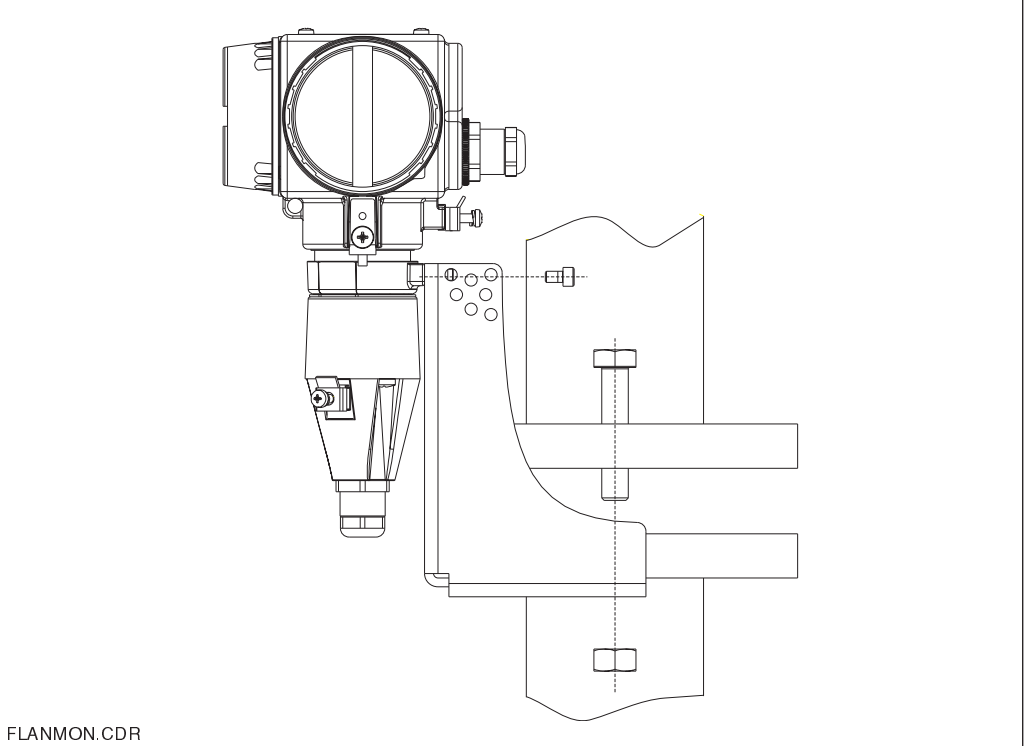

Fig. 4.3 Montage avec bride

pm431d04.chp

# 4.4.1 Rotation de l'appareil

Dès que l'appareil est fixé horizontalement ou po verticalement au mur ou sur conduite, il est

possible de le tourner pour faciliter l'accès.

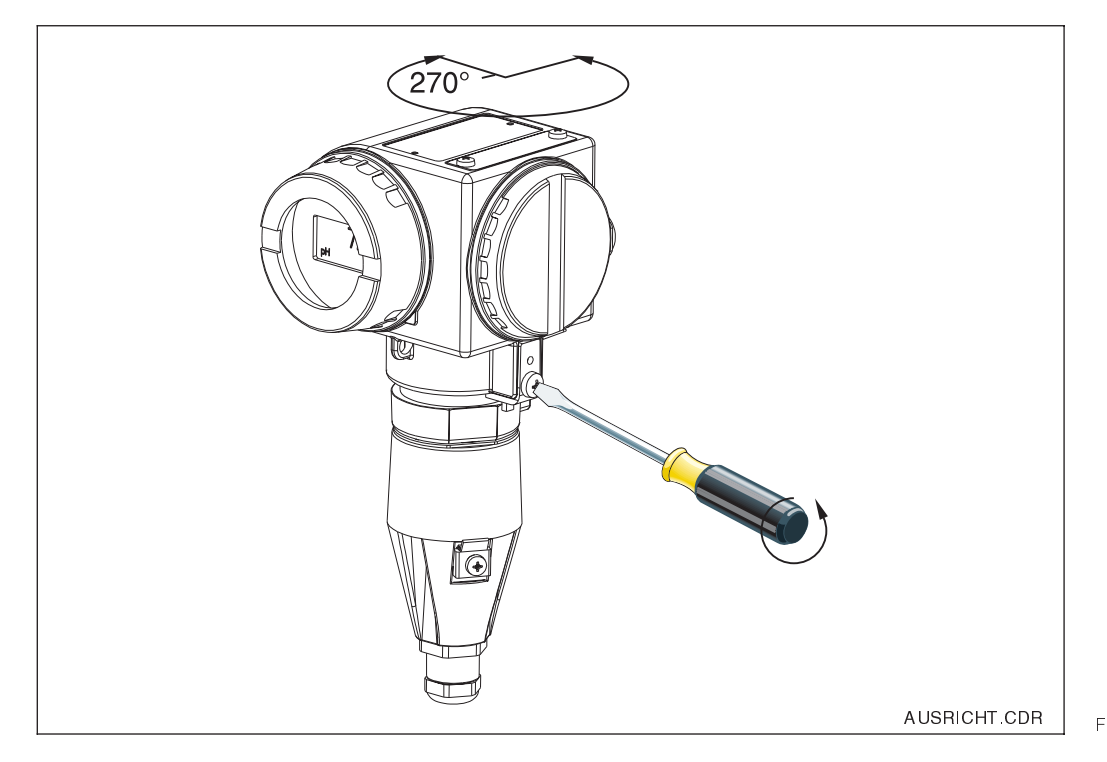

Rotation du Mypro Fig. 4.4 CPM 431

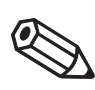

# Remarque :

Il faut que la position permette l'utilisation des éléments de commande.

Une lecture aisée des indications est possible grâce à la rotation par pas de 90° de

l'affichage. Les étapes sont décrites cidessous.

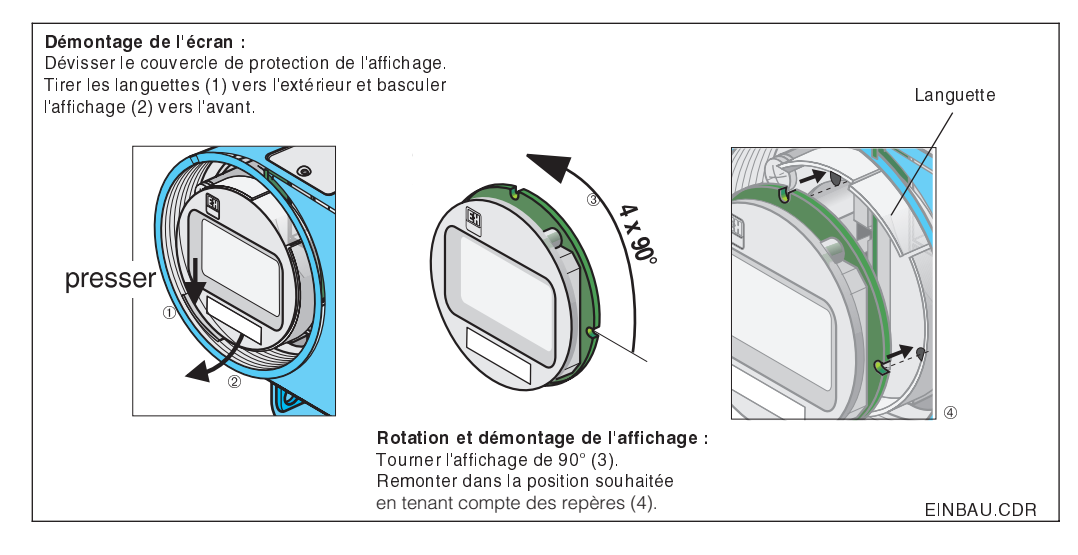

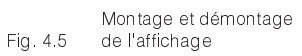

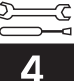

# 4.5 Dimensions

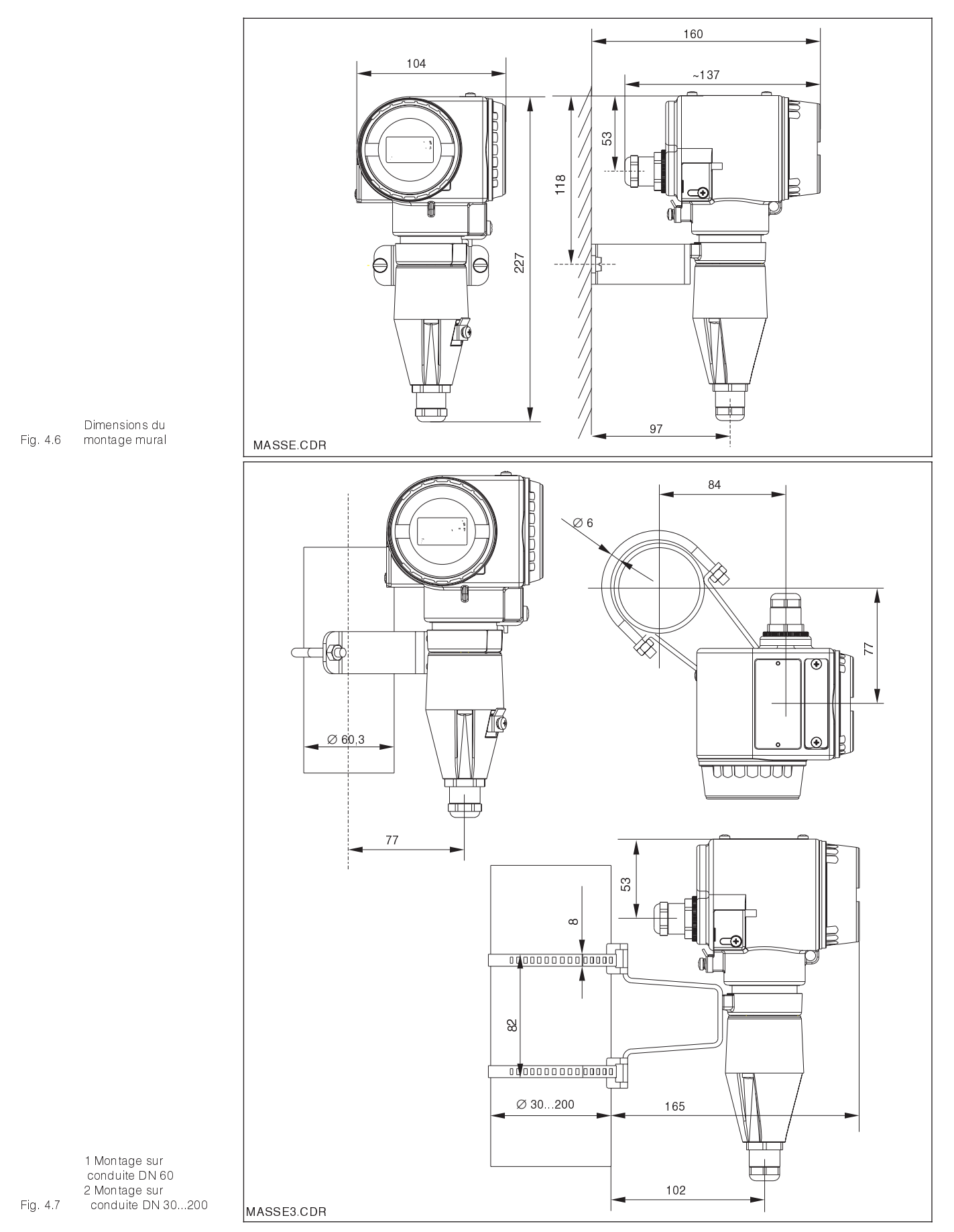

pm431d04.chp

<u>کی</u> م

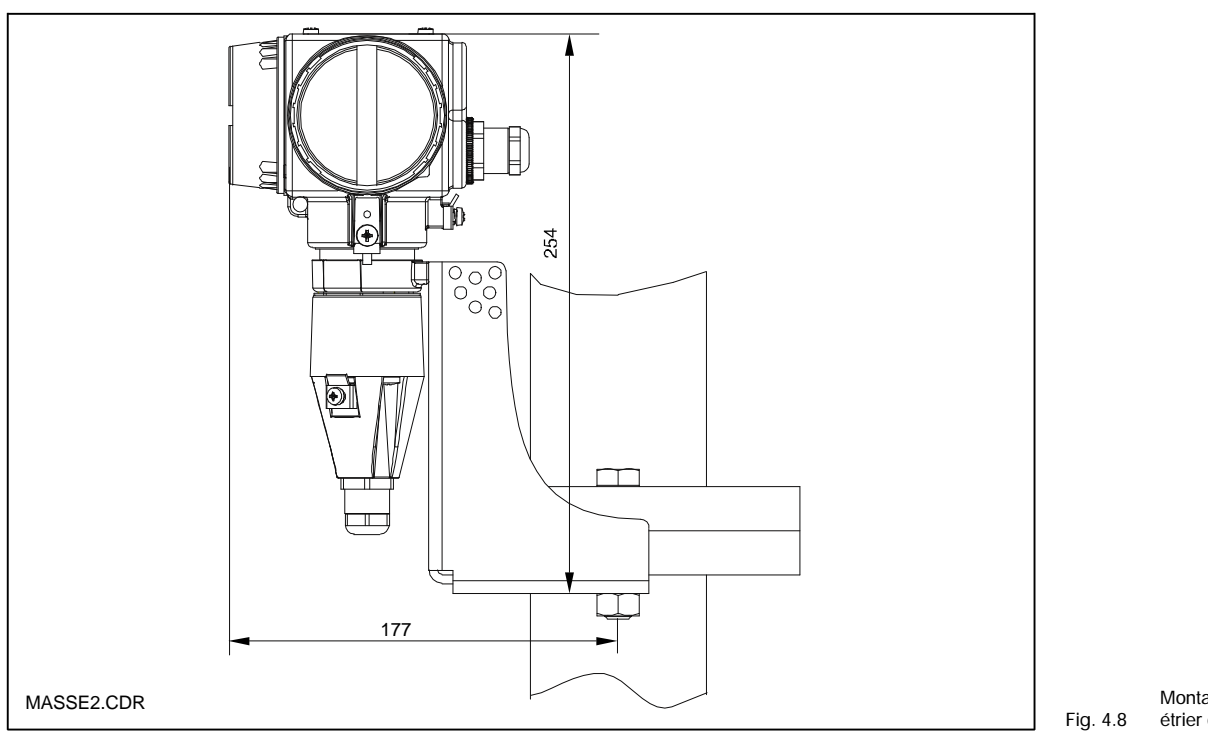

Montage sur bride avec 4.8 étrier de fixation

# 4.6 Raccordement des électrodes de pH et de redox

### Câble de mesure

Les électrodes de pH et de redox sont reliées au Mypro CPM 431 avec des câbles de mesure préconfectionnés et blindés CPK 1 et CPK 7. En cas de prolongation de la liaison, prévoir une boîte de jonction VBA et un câble de mesure non confectionné du même type :

- prolongation pour CPK 1 et CPK 7 : câble CYK 71, réf. 50085333
- prolongation pour CPK 1 et 7 en zone Ex : câble CYK 71, réf. 50085673

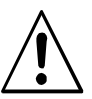

### Avertissement

Protéger impérativement les connecteurs et les bornes de l'humidité, sinon des erreurs de mesure risquent de se produire.

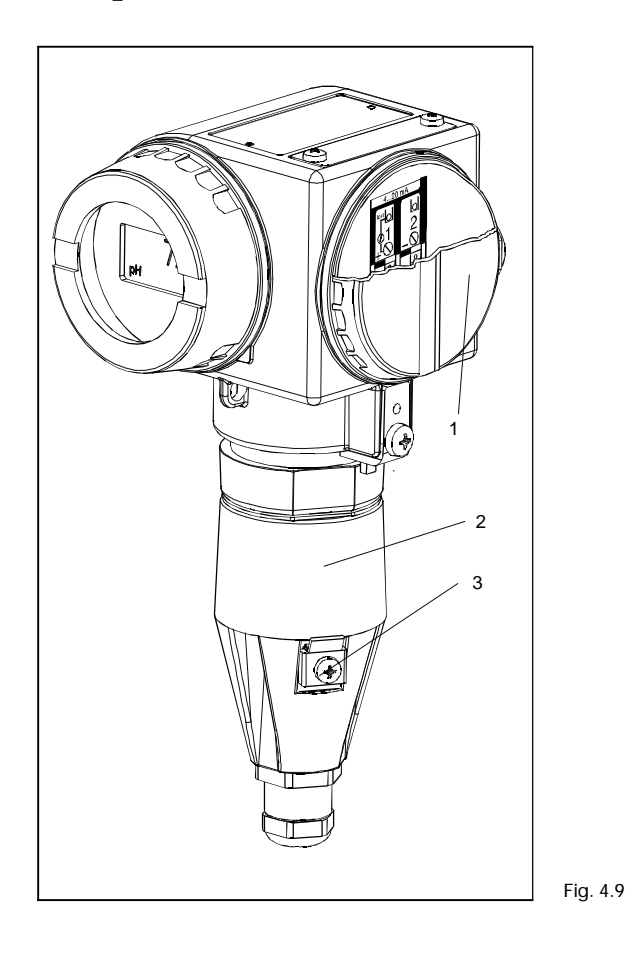

| Transmetteur Mypro<br>CPM 431 : |
|---------------------------------|
| 1 Compartiment de               |
| raccordement de                 |
| l'alimentation                  |

2 Compartiment de

raccordement du capteur

3 Borne de terre

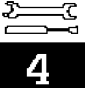

### 4.6.1 Raccordement symétrique ou asymétrique

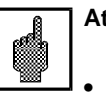

#### Attention :

- L'appareil a été configuré pour une mesure symétrique avec broche de compensation de potentiel
- Pour faire une mesure asymétrique, il faut modifier la configuration en conséquence (voir chap.7).

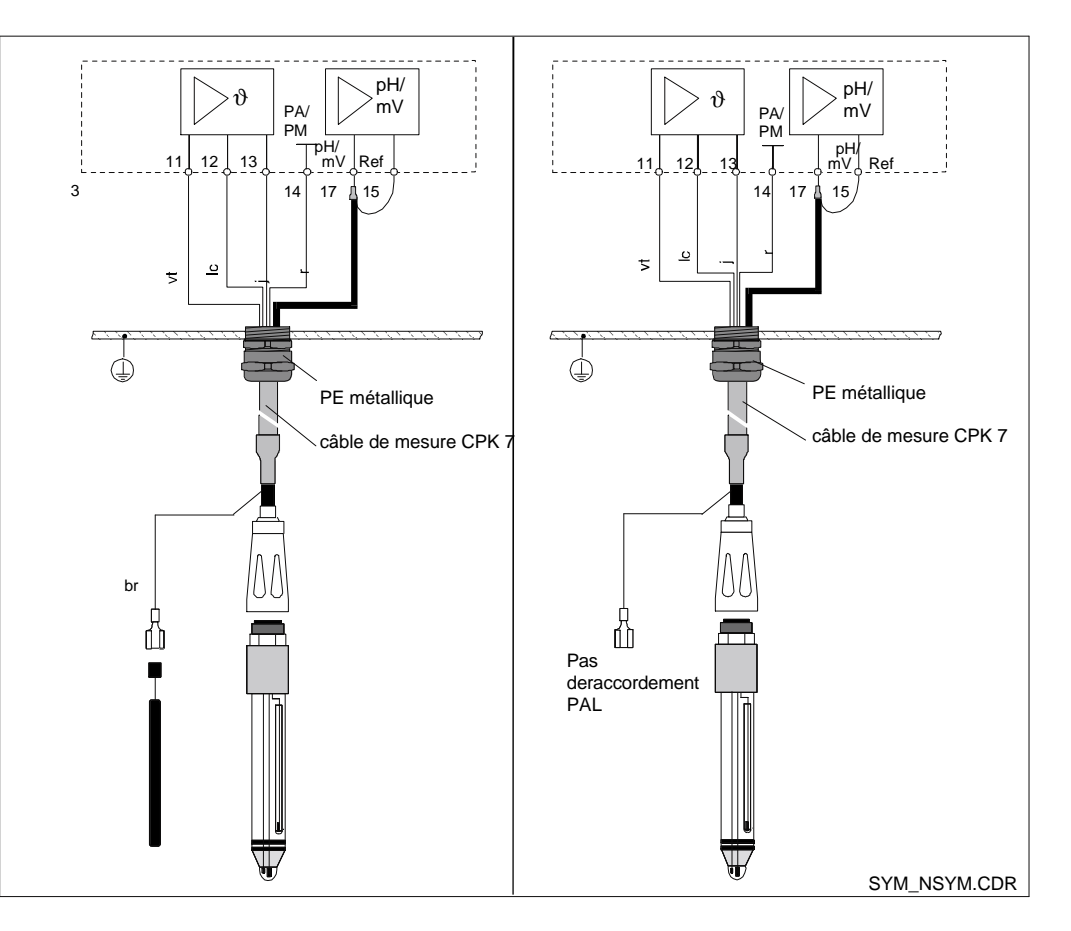

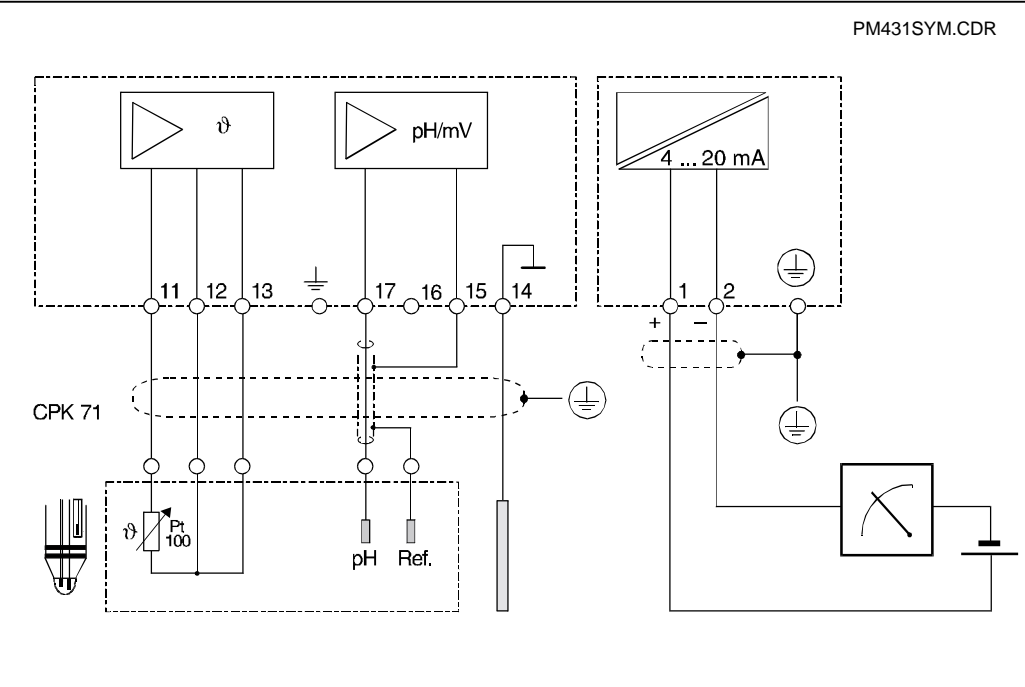

gauche : raccord symétrique haute impédance

droite : raccord asymétrique Fig. 4.10 haute impédance

> Schéma de raccordement électrique pour la mesure symétrique haute impédance avec PAL

Fig.4.11

### Symétrique haute impédance (avec PAL) :

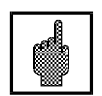

### Attention

Dans le cas d'un raccord symétrique haute impédance, le câble de la tige de prise de potentiel doit être raccordé à la borne PA de l'appareil.

La tige de prise de potentiel doit toujours être en contact avec le milieu, par conséquent, elle doit être immergée dans la solution tampon pendant le calibrage.

#### Avantage :

Le système de référence de la chaîne de mesure de pH est raccordé à une entrée de mesure haute impédance comme l'électrode de pH, ce qui élimine tout risque de courant de fuite. La mesure pose moins de problème dans des conditions de mesure difficiles (par ex. débit important ou produits faiblement conducteurs ou diaphragme partiellement encrassé).

#### Raccordement du câble de mesure au transmetteur

Raccorder le câble de mesure aux bornes de raccordement du Mypro CPM 431 de la façon suivante :

- Dévisser les trois vis du bloc protecteur où se trouve le bornier de raccordement
- Tirer le câble à travers le PE ouvert
- Raccorder les extrémités de câble sur le bornier selon le schéma de raccordement
- Remonter le bloc protecteur et serrer les trois vis.
- Confectionner le blindage selon le schéma ci-contre.
- Insérer le câble jusqu'à ce que le PE soit en contact avec l'isolation du câble.
- Serrer le presse-étoupe.

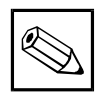

### **Remarque:**

- Le blindage peut également être raccordé à la borne de blindage du bornier.
- Pour retirer le câble de raccordement, suivre les étapes dans l'ordre inverse.

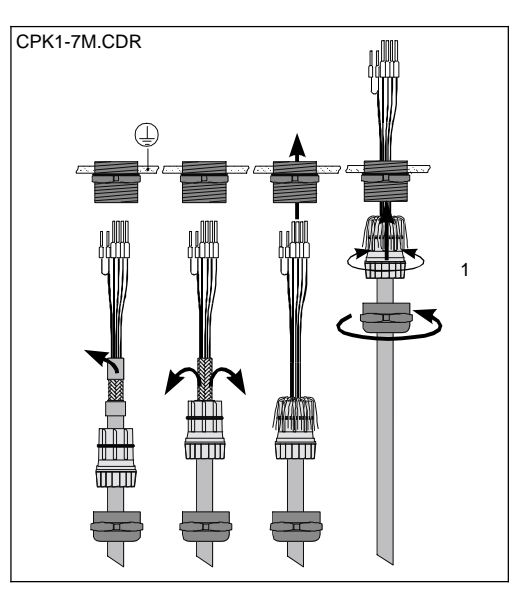

Asymétrique haute impédance (sans PAL) :

Le système de référence de la chaîne de mesure est beaucoup plus influencé par des

éventuellement des erreurs de mesure.

montage asymétrique (voir section 7.4).

Il n'est pas possible d'avoir une surveillance

de l'électrode de référence dans le cas d'un

La chaîne de mesure de pH peut être raccor-

dée à la sonde sans prise de compensation

de potentiel supplémentaire. Dans ce cas,

raccordez cette prise à la borne PE.

courants de fuite pouvant amener

Inconvénient :

Entrée de câble et raccordement du blindage : 1 presse-étoupe métallique sur le bloc Fig. 4.12 protecteur

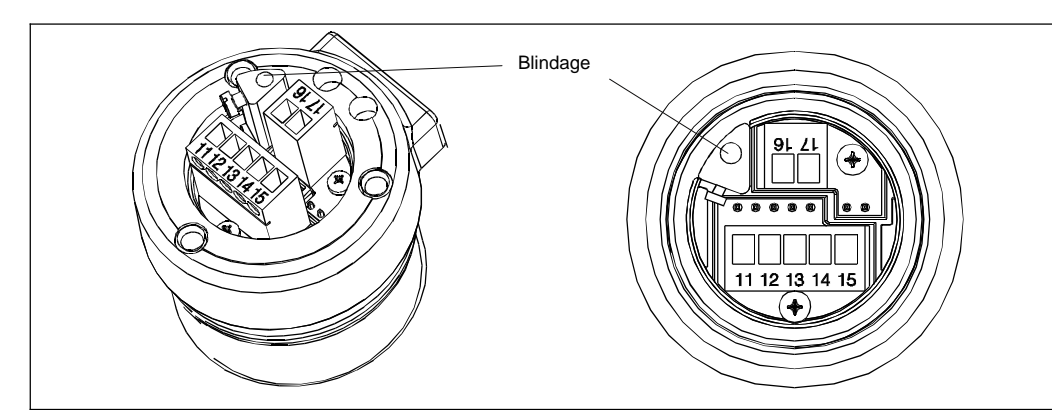

ANSCHL.CDR

Fig. 4.13 Bornes de raccordement

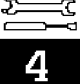

### 4.7 Raccordement du câble deux fils

Les bornes de raccordement du câble d'alimentation/signal se trouvent sous le cache du côté droit de l'appareil (voir fig. 4.8 et 4.14).

Raccorder le Mypro CPM 431 à une tension continue de 12...30 V et à un ampèremètre branché en série selon le schéma ci-dessous. Relier l'appareil à la borne de terre extérieure et relier le blindage du câble (alimentation) à la borne de terre intérieure (voir fig. 4.14).

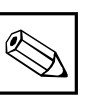

### Remarque :

La compatibilité électromagnétique du transmetteur a été contrôlée selon les normes EN 50081-1 et EN 50082-2. Elle n'est cependant garantie que pour un appareil mis à la terre et avec une ligne de transmission du signal mise à la terre. L'appareil a été construit et testé selon la norme EN 61010-1, il a quitté nos établissements dans un état technique parfait.

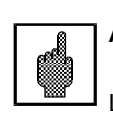

### Attention :

La mise à la terre du blindage doit être la plus courte possible. Ne pas raccorder de prolongation soudée, mais le blindage directement à la borne de terre.

Si l'instrument est monté sur un mât, relier le mât à la terre pour augmenter l'immunité aux parasites.

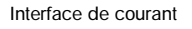

1

borne de terre intérieure
 Fig. 4.14 2 borne de terre extérieure

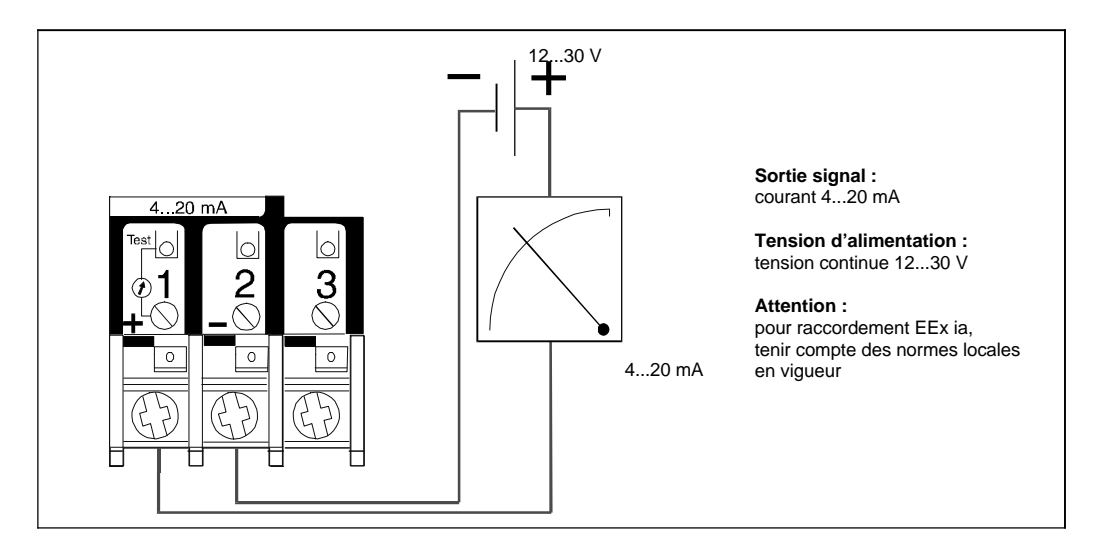

 $\hat{2}$ 

#### Fig. 4.15 Raccordement électrique

### 4.7.1 Raccordement du Mypro CPM 431 en zone explosible

### Remarques générales sur l'installation en zone explosible

Le transmetteur Mypro CPM 431-G construit selon les directives Ex peut être installé en zone 1 et 2.

Un certificat de conformité est fourni avec l'appareil en version Ex. L'électrode peut être installée en zone Ex 1.

Les électrodes adéquates (chaînes de mesure) peuvent être utilisées sans agrément individuel. Au transmetteur Mypro CPM 431 en version Ex, seuls des appareils avec circuit d'entrée à sécurité intrinsèque peuvent être raccordés.

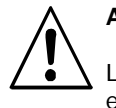

### Avertissement:

Les couvercles doivent être fermés en permanence.

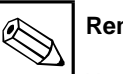

### Remarque :

Vous trouverez les informations utiles au montage et au fonctionnement des appareils électriques en zone Ex dans les informations de base Endres+Hauser GI 003/11 "Protection contre l'explosion d'équipement et de systèmes électriques". Ces brochures sont disponibles dans les agences E+H.

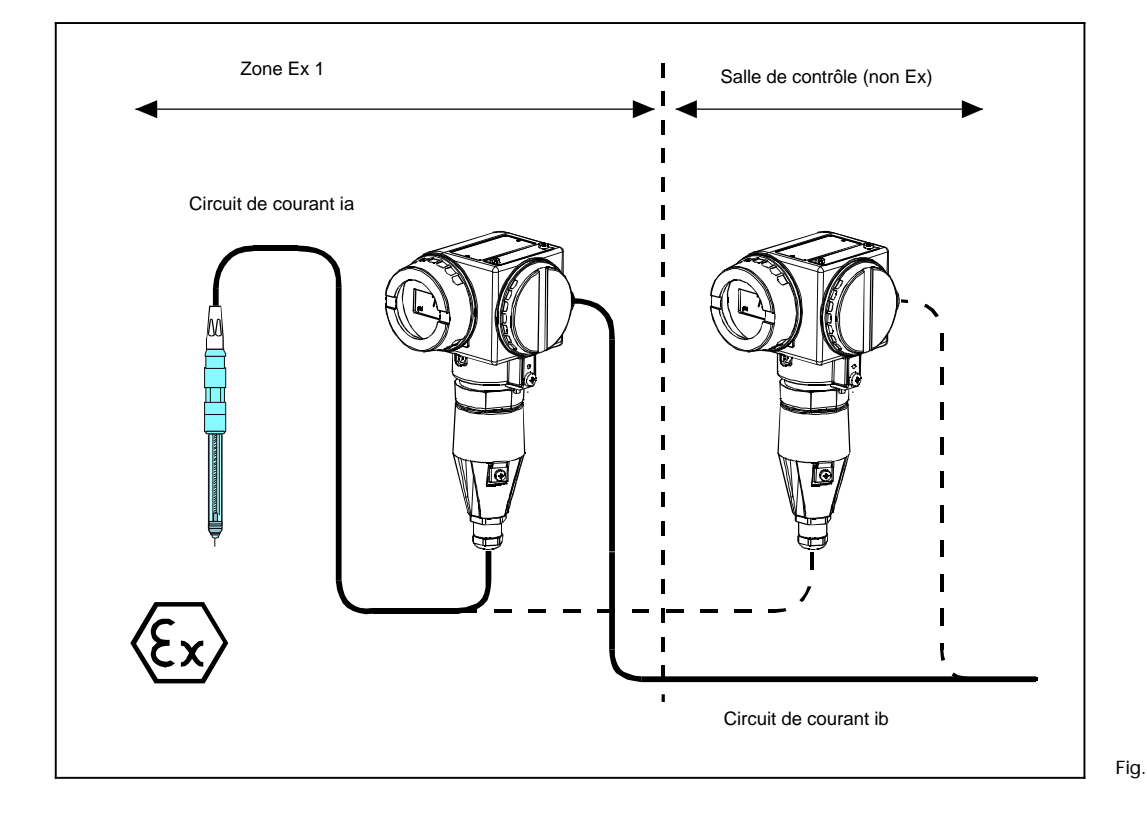

Electrode et transmetteur Fig. 4.16 en zone Ex

# 4.8 Démontage, emballage

### Emballage

Mettre l'appareil dans un emballage qui le protège des chocs et de l'humidité. Utiliser pour ceci l'emballage d'origine qui offre une protection parfaite.

### Mise au rebut

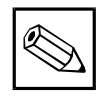

### Remarque :

Les composants électroniques à mettre au rebut doivent être considérés comme des déchets spéciaux ! Respecter les directives locales !

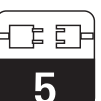

pm431d05.chp

# 5 Première mise en service

# 5.1 Opérations préliminaires

Il est vivement recommandé de se familiariser avec l'utilisation de l'appareil avant la première mise en service. Attention :

- Vérifier tous les raccordements avant la mise sous tension.
- S'assurer que l'électrode de pH se trouve dans le produit à mesurer ou dans une solution tampon, sinon aucune valeur plausible n'est affichée.
- S'assurer également que la ligne de compensation de potentiel, dans la mesure où elle existe, est en contact avec le produit à mesurer ou la solution tampon.

# 5.2 Première mise sous tension, réglages usine

Le transmetteur Mypro CPM 431 a été configuré pour le pH ou le potentiel redox. L'information figure sur la plaque signalétique.

A la mise sous tension, le transmetteur procède à une routine de contrôle. Puis il passe en mode de mesure. L'affichage doit en principe se présenter comme illustré cidessous.

Les valeurs mesurées affichées peuvent être différentes.

Le calibrage est possible après cette routine. (voir chap. 6 et 7 pour l'étalonnage)

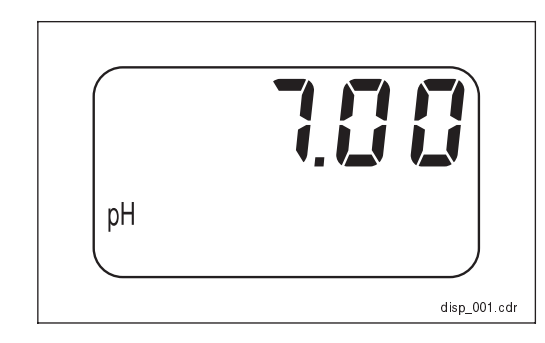

Fig. 5.1 Mesure de pH

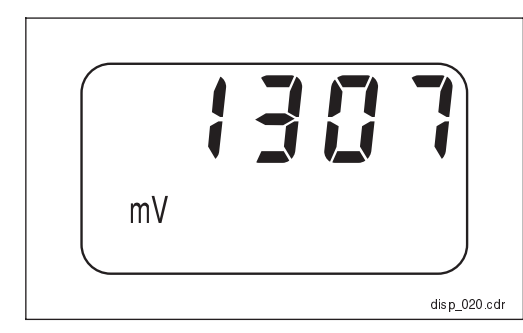

Fig. 5.2 Mesure de redox

# 6 Utilisation sur le terrain

# 6.1 Concept d'utilisation / éléments d'affichage

Le transmetteur intelligent Mypro CPM 431 peut être utilisé directement sur le terrain à l'aide de ses 4 touches de commande ou à distance par le biais de l'interface HART<sup>®</sup>. Voici les fonctions disponibles en utilisation sur le terrain :

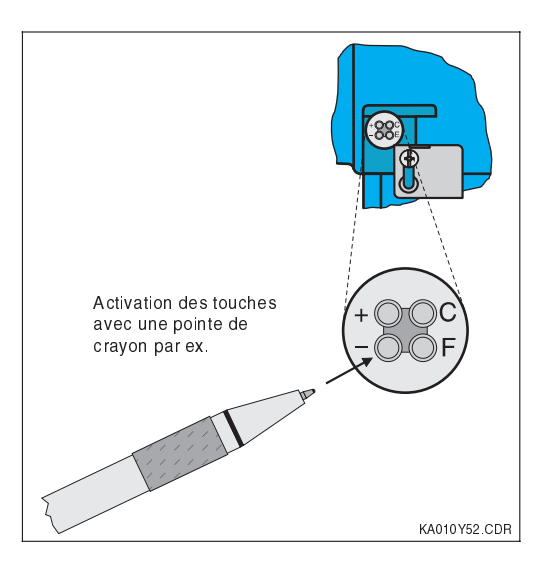

### Niveau d'utilisation 1

- Contrôle des réglages actifs (paramètres secondaires)
- Diagnostic des erreurs (paramètres de diagnostic)
- Réglage de l'interface de courant (paramétrage de l'appareil)
- Calibrage

### Niveau d'utilisation 2

Tous les autres réglages figurent au niveau d'utilisation 2, par ex. la commutation entre pH et Redox, etc. Pour l'accès à ce niveau, la touche F doit être pressée plus de 3 s.

Les quatre touches se trouvent sur le côté de l'appareil sous un cache amovible, le réglage est effectué avec un objet pointu, par ex. un tournevis ou une pointe de crayon.

Fonction des touches à l'état normal :

- + : sélection des paramètres secondaires / réglage des valeurs
- sélection des paramètres de diagnostic / réglage des valeurs
- F: paramétrage
- C: calibrage du capteur

L'agencement des touches est reproduit sur l'étiquette sur le couvercle de protection.

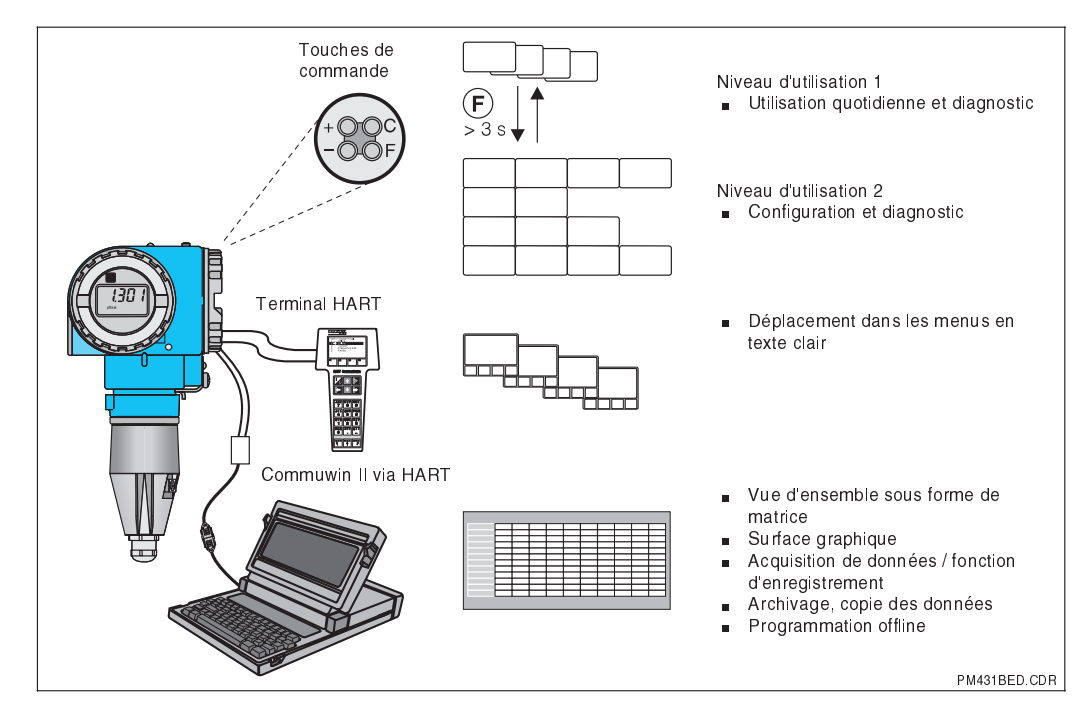

Possibilités d'utilisation du Mypro CPM 431 : - clavier sur l'appareil - terminal HART<sup>®</sup> - Commuwin II

Touches de Fig. 6.1 commande

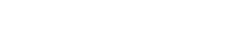

Fig. 6.2

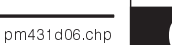

# 6.2 Affichage

La figure ci-contre montre l'affichage dans son intégralité. Divers symboles s'affichent en fonction du réglage de l'appareil.

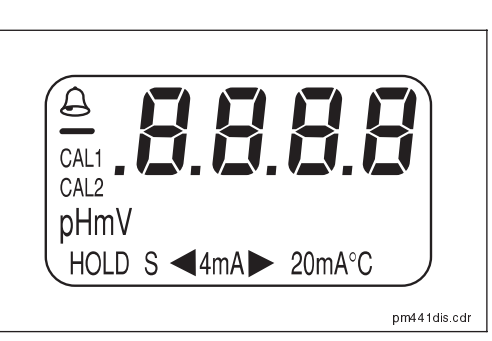

Fig. 6.3 Affichage

# 6.3 Verrouillage

L'utilisation du transmetteur sur le terrain peut commande ou via l'interface de communication. Etant donné que les touches de communication ont la priorité sur l'interface, un instrument verrouillé sur le terrain ne peut pas être déverrouillé par l'interface de communication. L'état est maintenu après une coupure de courant ou une remise à zéro. Attention, le déverrouillage via l'interface n'est pas possible si l'appareil a été verrouillé sur le terrain. Le transmetteur est fourni sans verrouillage.

#### Verrouillage / déverrouillage avec les touches de commande :

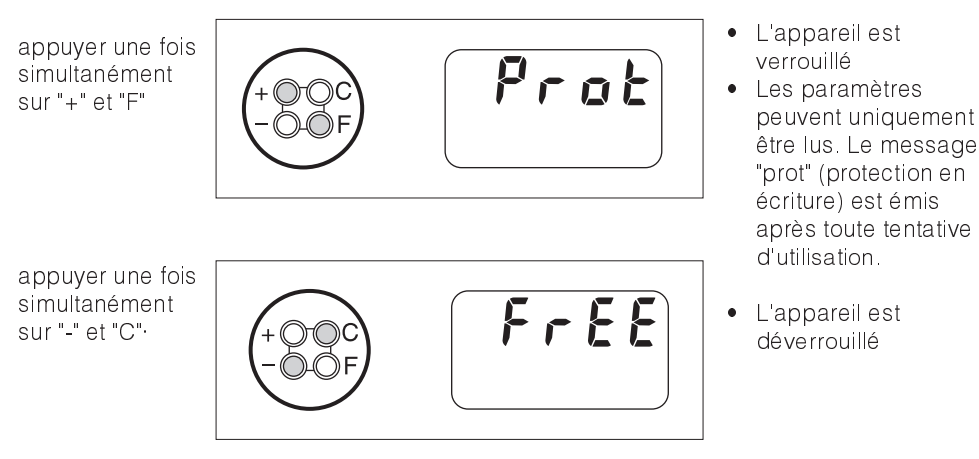

### Verrouillage / déverrouillage via l'interface ou sur le terrain (niveau d'utilisation 2) :

Voir chapitre 7 et p. 37, description des fonctions

# 6.4 Mesure de pH

### 6.4.1 Sélection du mode d'affichage (pH)

Le transmetteur affiche la valeur mesurée commande permettent de passer dans divers instantanée. Les quatre touches de modes d'utilisation.

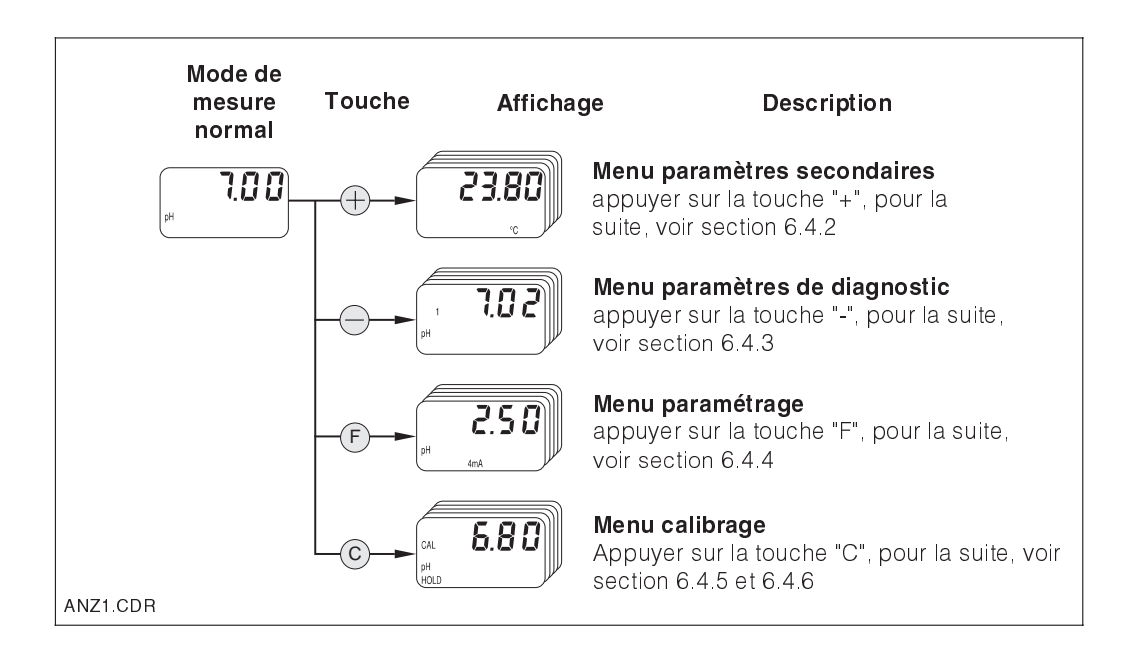

### 6.4.2 Menu paramètres secondaires (pH)

Ce menu sert à afficher les paramètres liés à la valeur mesurée. Si aucune touche n'est actionnée dans un délai de 30 secondes,

l'écran revient automatiquement à la valeur de pH.

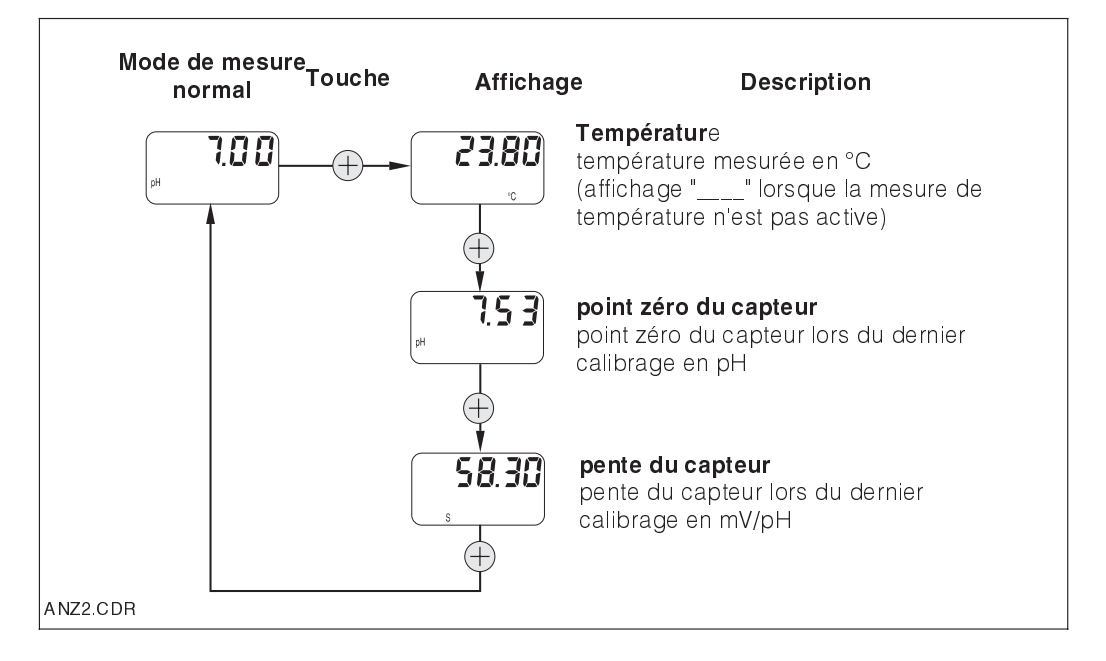

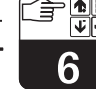

### pm431d06.chp

### 6.4.3 Paramètres de diagnostic

Les paramètres de diagnostic indiquent les valeurs des tampons utilisés lors du dernier calibrage (voir sections 6.4.5 et 6.4.6 pour le type de calibrage) ainsi que le code de diagnostic (messages d'erreur). Si aucune touche n'est actionnée dans un délai de 30 secondes, l'écran revient automatiquement à la valeur de pH.

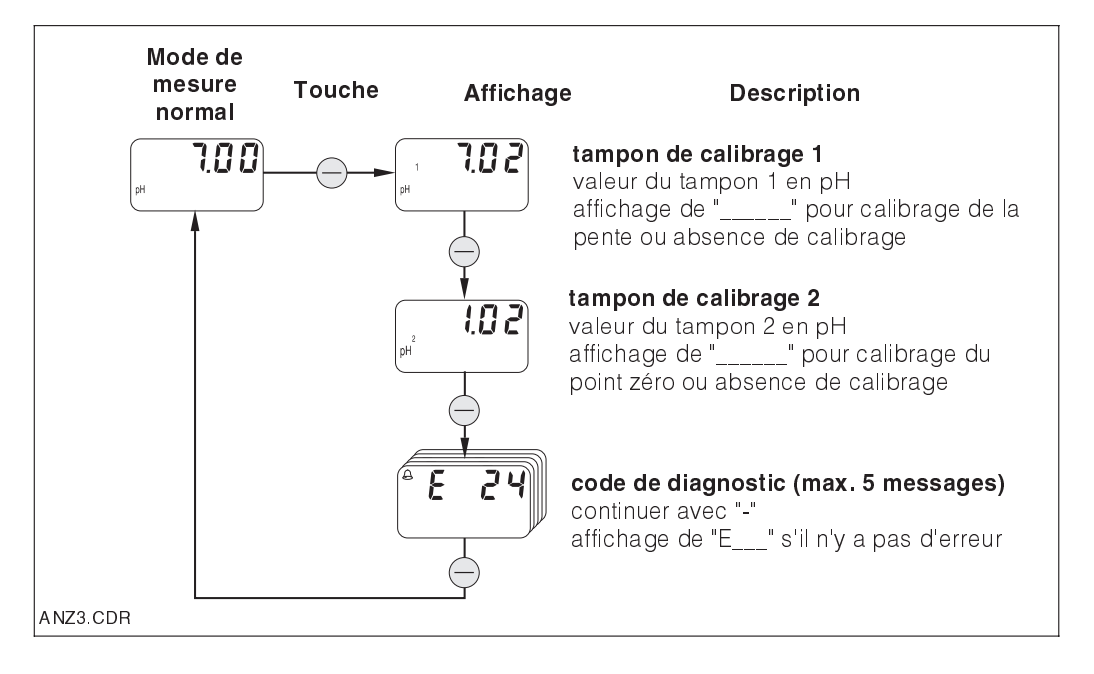

### 6.4.4 Paramétrage (pH)

Cette fonction permet de régler la gamme de pH pour l'interface de courant. Lorsqu'on passe du mode normal au mode de paramétrage avec la touche "F", l'écran affiche la valeur de pH réglée pour la sortie courant 4 mA. Celle-ci est éditée par décade avec la touche "+" ou "-". Le mode d'édition se reconnaît au clignotement. Après avoir entré la valeur souhaitée, il faut la valider avec la touche "F". On passe au pas suivant.

Gamme de réglage pour 4 mA : -2,00 ... 14,00 pH Gamme de réglage pour 20 mA : 0,00 ... 16,00 pH

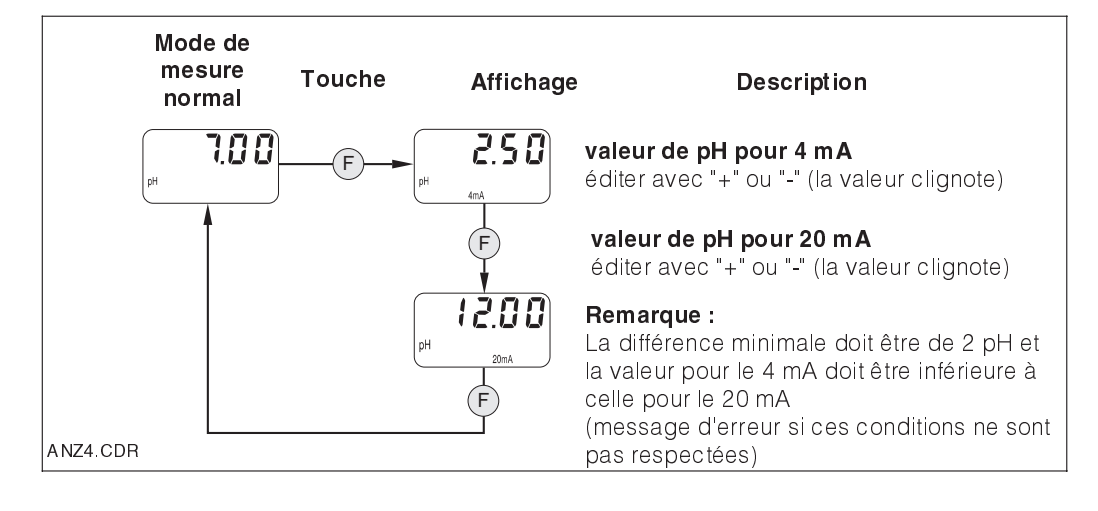

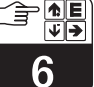

### 6.4.5 Calibrage automatique avec reconnaissance du tampon (pH)

La routine de calibrage automatique à deux points est lancée avec la touche "C" depuis la position "début du calibrage". Le cas échéant, la sortie courant peut être gelée (HOLD). Une fois le tampon reconnu, le Mypro CPM 431 passe automatiquement à l'étape suivante.

Il suffit de confirmer une seule fois l'immersion de l'électrode dans la solution tampon 2. La routine peut être interrompue à tout moment, il suffit d'appuyer sur "F".

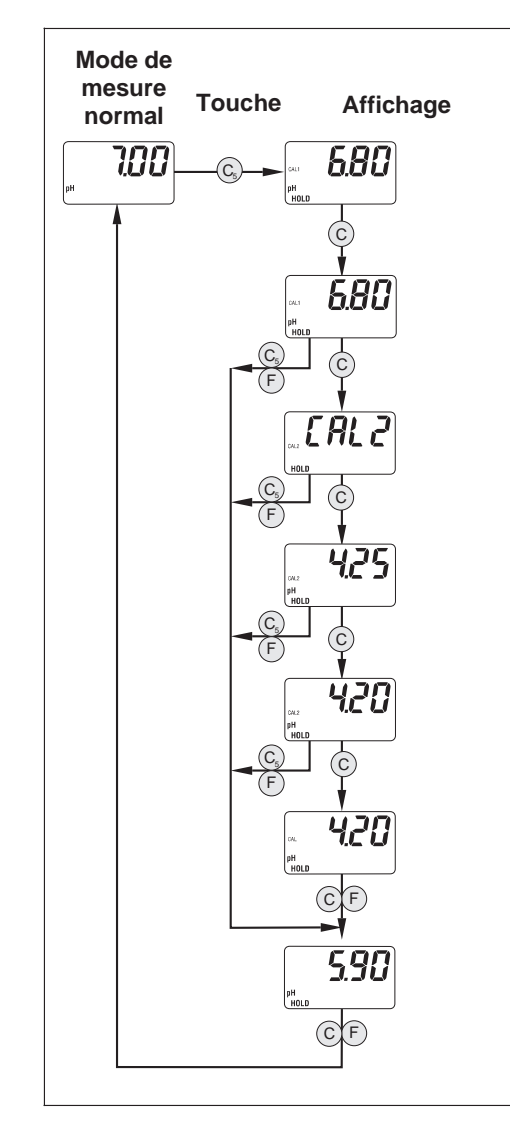

#### Description

#### Début du calibrage

Sélection du type de calibrage avec la touche "C" pour le calibrage automatique

#### Calibrage avec le tampon 1

Début du calibrage automatique Interruption avec "F"

#### Tampon 1 : validation de la valeur

Changement de solution tampon Interruption avec "F" (la valeur est perdue en cas d'interruption)

### Tampon 2

Une fois l'électrode immergée dans le tampon 2, confirmer avec la touche "C" Interruption avec "F"

### Calibrage avec le tampon 2

Le Mypro reconnaît letampon2, CAL 2 clignote Interruption avec "F"

#### Tampon 2 : validation de la valeur

Affichage de la valeur mesurée calibrée. Confirmation avec "F"

#### Fin du calibrage

Le point zéro et la pente réglés sont affichés alternativement Pour passer au mode de mesure et activer la sortie courant, on appuie sur la touche "C" ou "F". ANZBE3.CDR

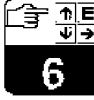

### pm431d06.chp

### 6.4.6 Calibrage manuel (pH)

Le type de calibrage est sélectionné à partir de la position "début de calibrage". Le mode manuel permet de faire un calibrage en deux points, un calibrage du point zéro et un calibrage de la pente ("F"). Le cas échéant, la sortie courant peut être gelée (HOLD). La procédure peut être interrompue avec "F", mais dans ce cas, c'est l'ancienne valeur qui est conservée. Remarque :

Un offset est réalisé lorsque le point zéro a été calibré et validé avec la touche "C" et qu'ensuite la procédure est interrompue avec la touche "F".

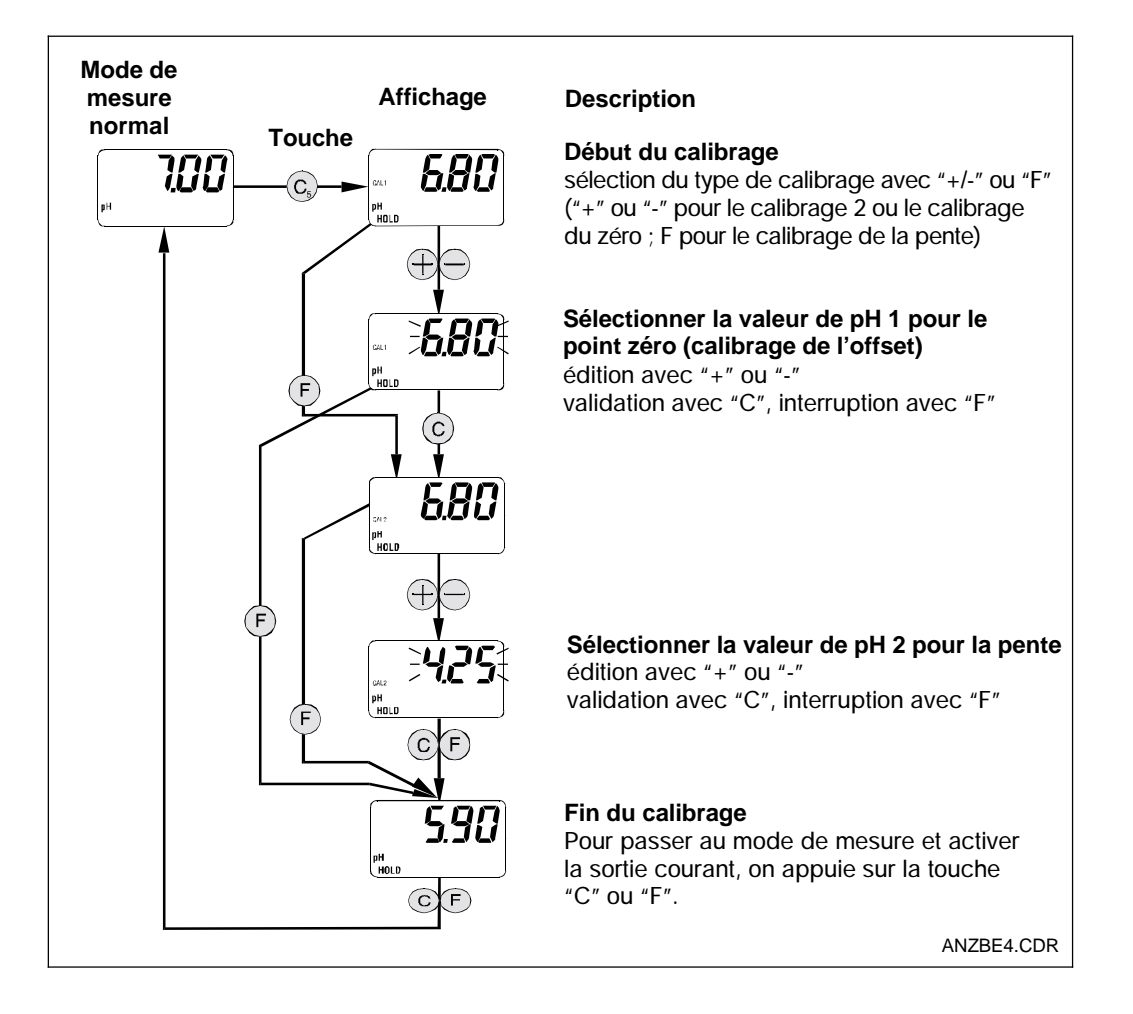

### 6.5 Mesure du redox

### 6.5.1 Sélection du mode d'affichage (redox)

Le transmetteur affiche la valeur mesurée commande permettent de passer aux divers **instantanée en mV. Les quatres touches de** modes d'affichage.

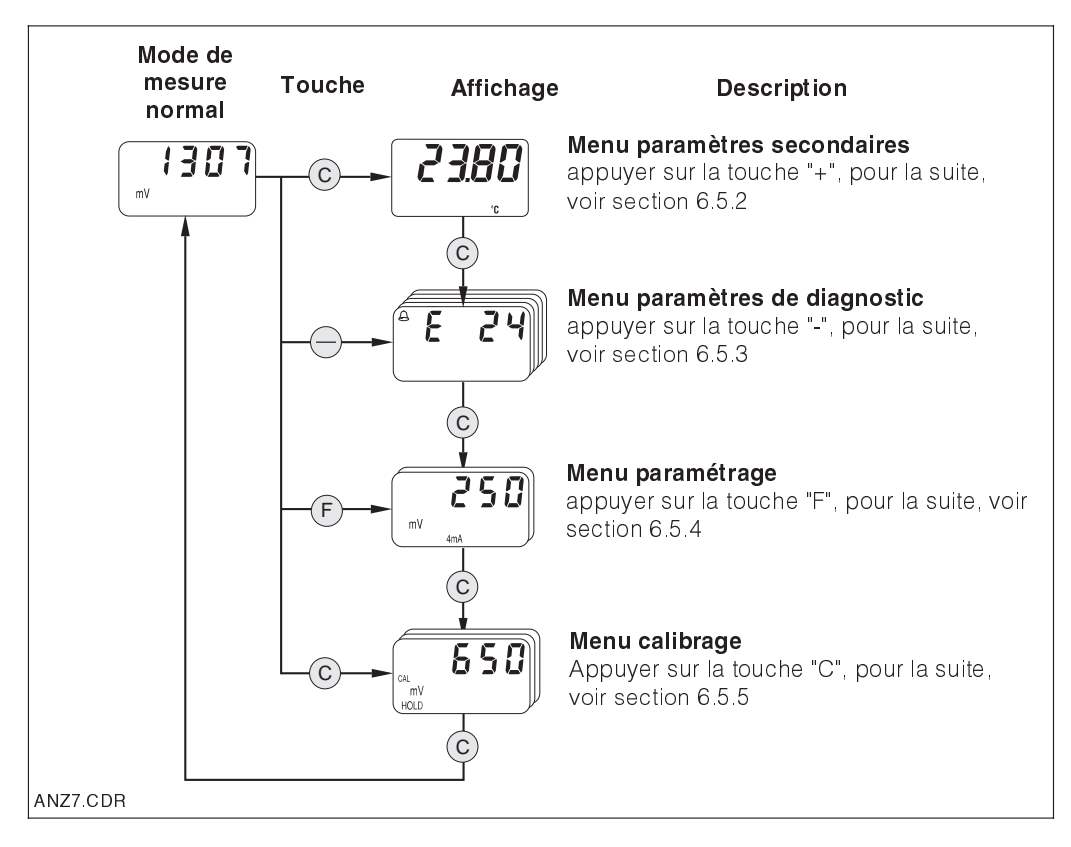

### 6.5.2 Menu paramètres secondaires (température, redox)

Ce menu sert à afficher les paramètres liés à la valeur mesurée. Si aucune touche n'est actionnée dans un délai de 30 secondes, l'écran revient automatiquement à la valeur de pH.

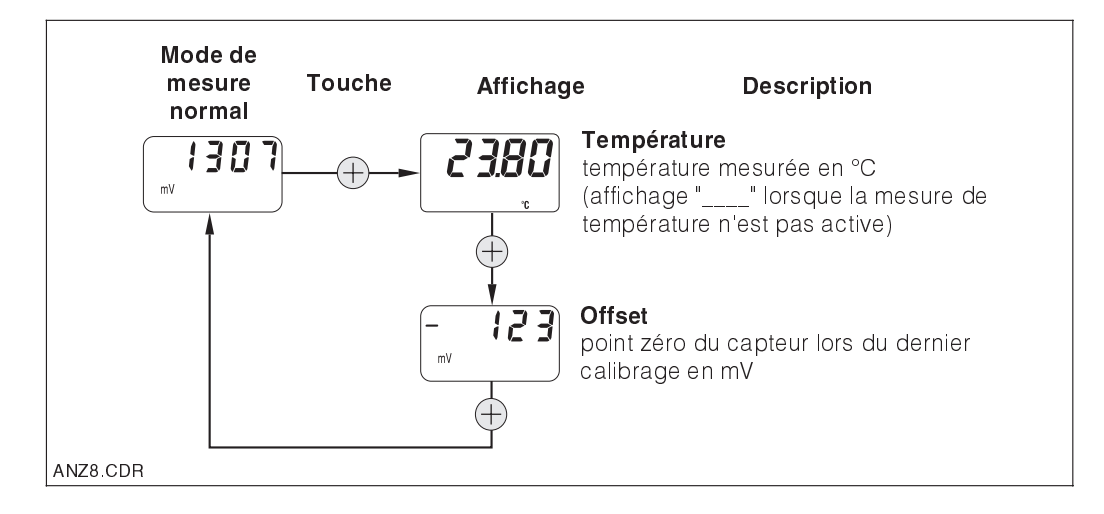

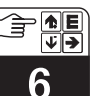

pm431d06.chp

### 6.5.3 Paramètres de diagnostic (redox)

Les paramètres de diagnostic indiquent le code de diagnostic (messages d'erreur). Si aucune touche n'est actionnée dans un délai de 30 secondes, l'écran revient automatiquement à la valeur de redox.

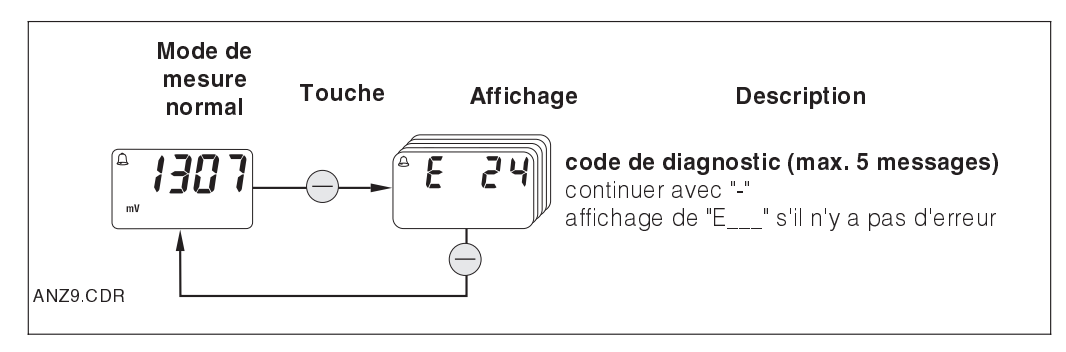

### 6.5.4 Paramétrage (redox)

Cette fonction permet de régler la gamme de mV pour l'interface de courant. Lorsqu'on passe du mode normal au mode de paramétrage avec la touche "F", l'écran affiche la valeur mV réglée pour la sortie courant 4 mA. Celle-ci peut être éditée par décade avec la touche "+" ou "-". souhaitée, il faut la valider avec la touche "F". On passe au pas suivant.

Gamme de réglage pour 4 mA : -1500 ... +1300 Gamme de réglage pour 20 mA : -1300 ... +1500 mV

Le mode d'édition se reconnaît au clignotement. Après avoir entré la valeur

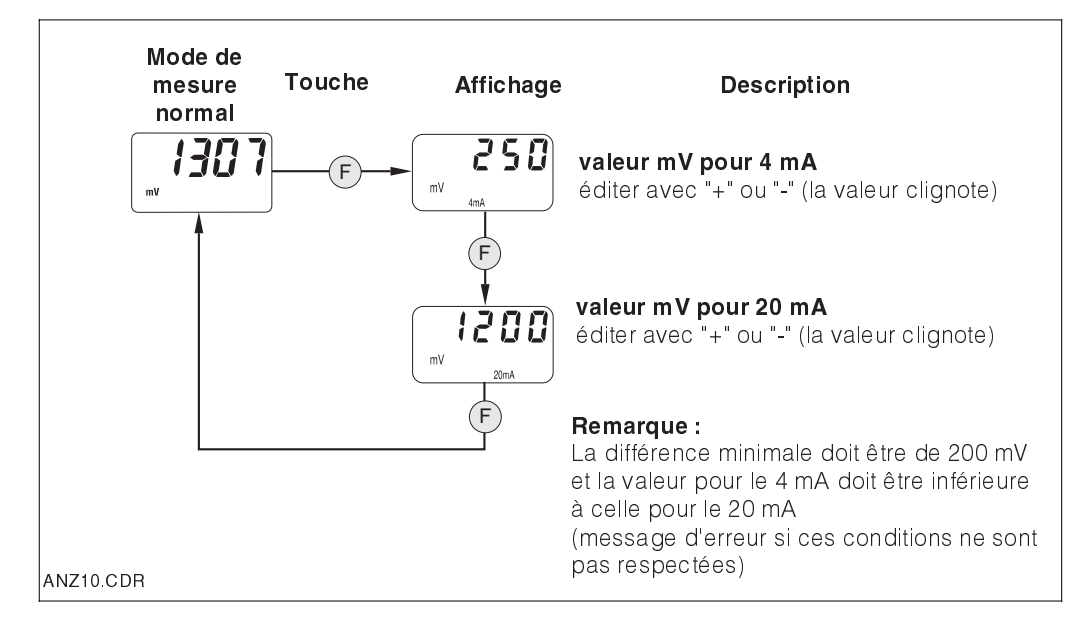

### 6.5.5 Calibrage (redox)

La routine de calibrage est lancée avec la touche "C" à partir de la position "début du calibrage". Le cas échéant, la sortie courant peut être gelée (HOLD). Une fois l'électrode trempée dans la solution tampon, commencer le calibrage manuel avec "+" ou "-". La valeur mesurée est ajustée à celle de la solutoin tampon avec les touches "+" ou "-". Valider la valeur et terminer le calibrage avec la touche "C". La procédure peut être interrompue à tout moment avec la touche "F".

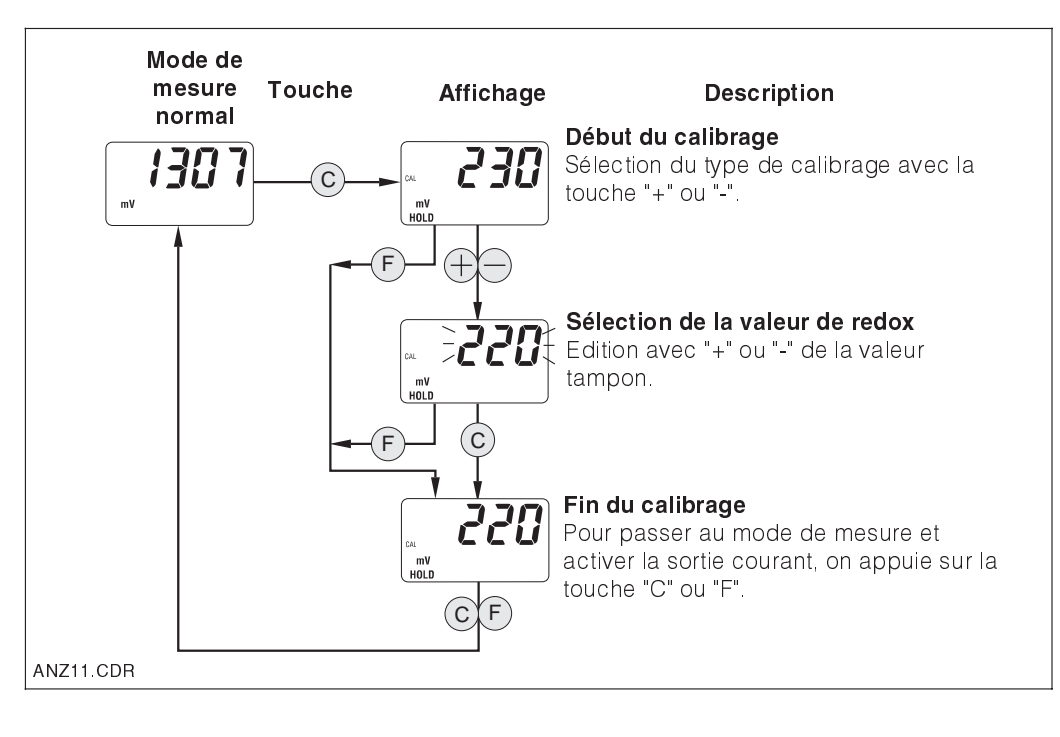

MENU-PH.CDR

 $\oplus$  $(\mathbb{D})$ (LL)  $\odot$ 

Mode de mesure normal

202

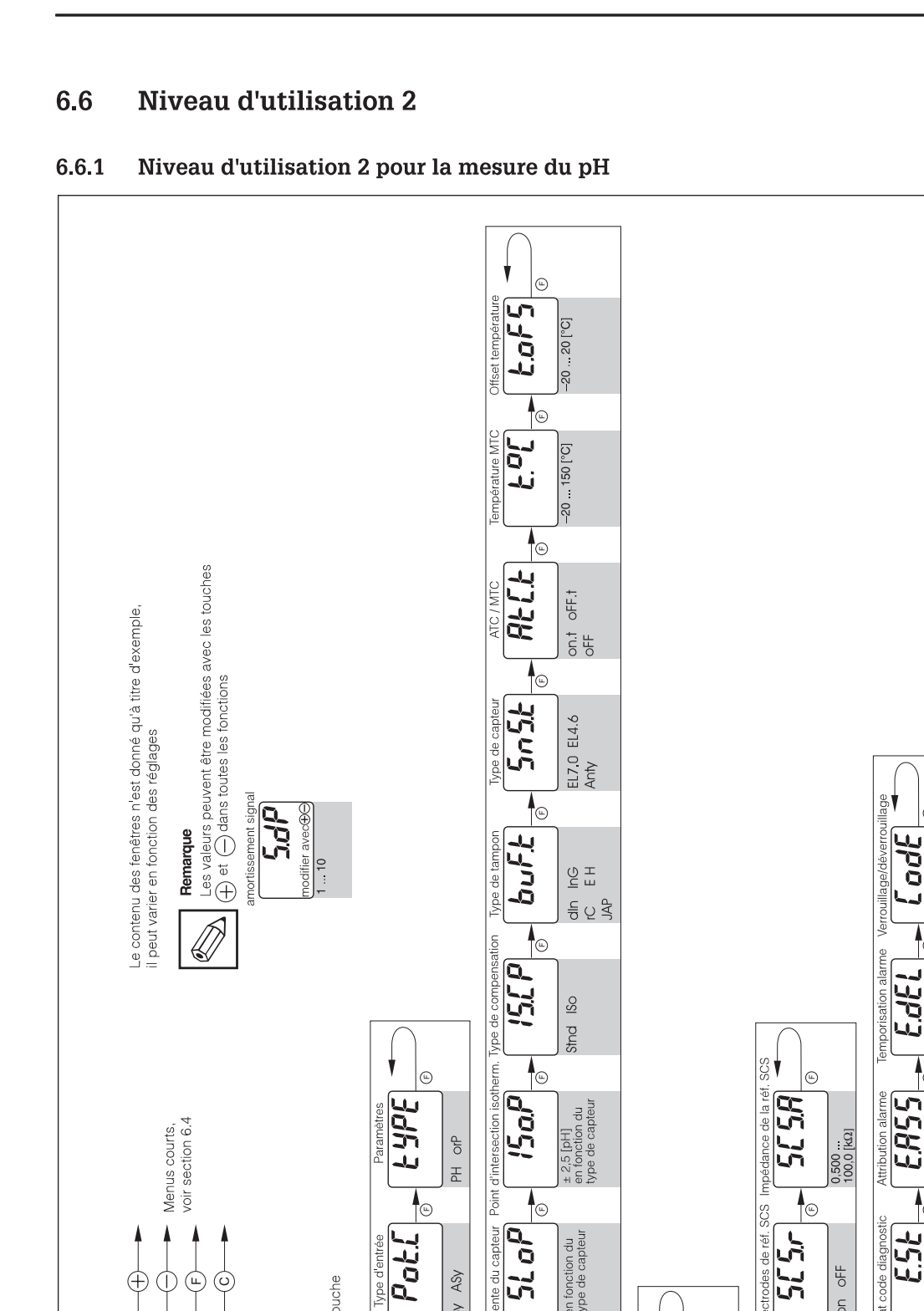

SLoP

6

2610

101

ráro du

en fonction du type de capteur

en fonction du type de capteur

١

HOLD autom.

<u>ل</u>

OFF

Ы

de calibrage

70

Hol

[RLP

Ð

anteur

ASV

S

10

6

50P

Ē

**A A** 

Ð

ment signal

> 3 s ou> 3 min sans> pression sur touche

(LL)

(L) %

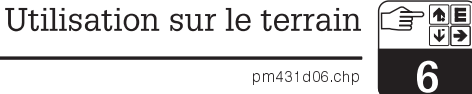

ţ

aleur du i

3666 .... 0000

... 30

YES

2

0

... 255

Ð

6

**•** 

ELod

186

ю

4

Etat code diagnosti 554

Code diagr OFF

Diagnostic

 $\bigcirc$ 

OFF

Ы

Ы

Capteur

51.5-

¢.

5156

,n

5

Ð

réf.

(L)

outi 1,00 ... 22,00

6

6

6

00,00 ... 31,99

66'66 ... 00'00

imulatior

HBrd

Soft.

583

 $\bigcirc$ 1

/ersion hard

Valeurs par défaut

OFF

Ы

no InSt SEns uSEr

ΰŋ. de coura

2

27

6

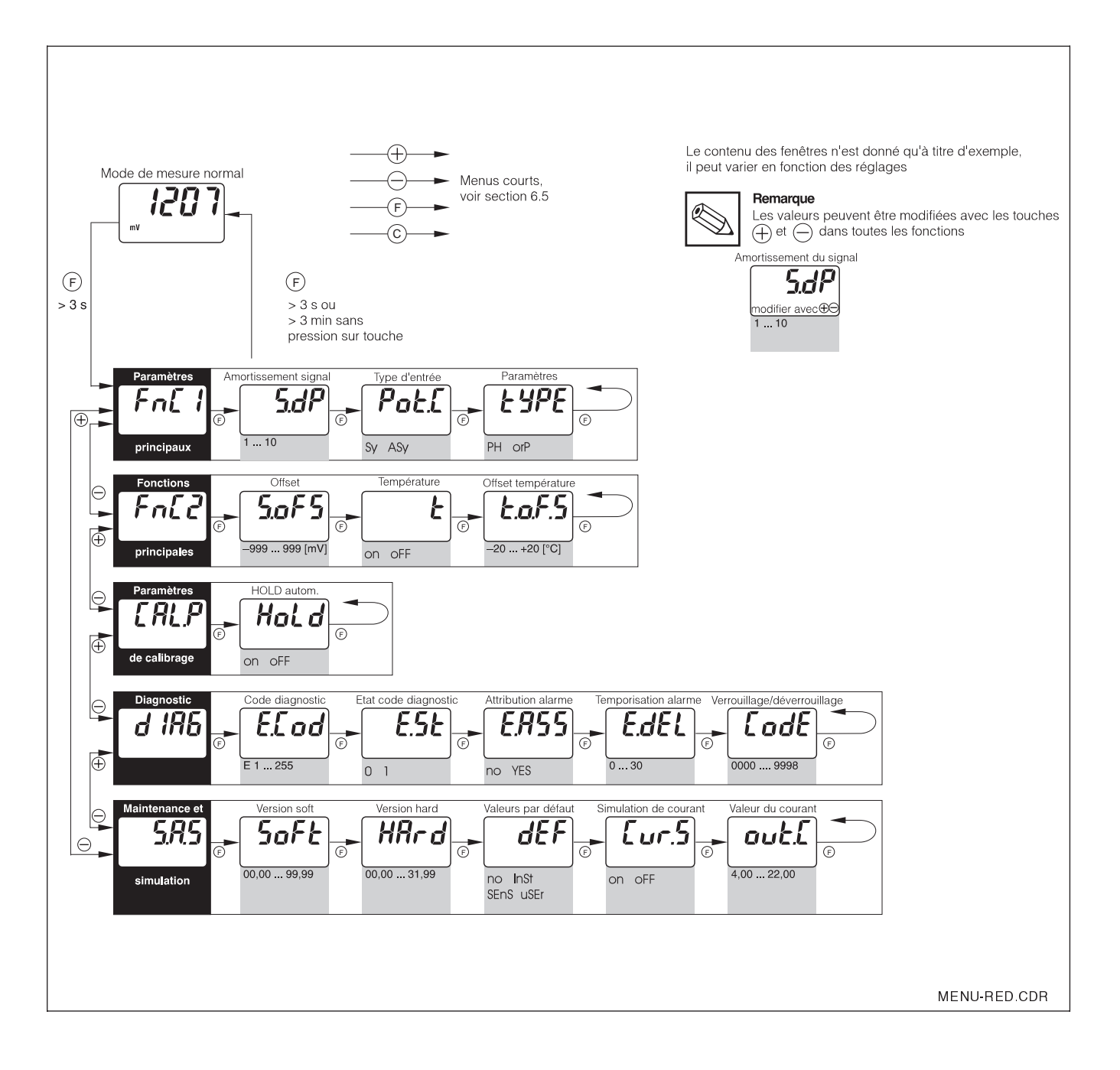

### 6.6.2 Niveau d'utilisation 2 pour la mesure du redox

pm431d07.chp

# 7 Description des fonctions

Ce chapitre décrit dans le détail toutes les fonctions du transmetteur Mypro CPM 431. La fenêtre de la matrice correspond à celle de Commuwin.

| Groupe de fonctions                        |                       |                                                                                                    |                          |             |  |
|--------------------------------------------|-----------------------|----------------------------------------------------------------------------------------------------|--------------------------|-------------|--|
|                                            | PARAMETRES PRINCIPAUX |                                                                                                    |                          |             |  |
| Fonction/ Matrice Description              |                       |                                                                                                    | Installation             |             |  |
| paramètre                                  | VH <sup>1</sup>       |                                                                                                    | Par défaut               | Utilisateur |  |
| Valeur mesurée                             | VH                    | Affichage de la valeur mesurée de pH ou de redox                                                                                                    | -                        |             |  |
| pH                                         |                       | <b>Gamme de valeurs :</b><br>-2,00 16,00 pH                                                                                                    |                          |             |  |
|                                            |                       | –1500 1500 mV                                                                                                    |                          |             |  |
| Température                                | VH<br>01              | Affichage de la température mesurée (voir section 6.4.2<br>ou 6.5.2)                                                                                                    | -                        |             |  |
| °C                                         |                       | <b>Gamme de valeurs :</b><br>–20,0 150,0 °C                                                                                                    |                          |             |  |
| Etat du<br>transmetteur                    | VH<br>02              | Edition de l'état du transmetteur, par ex. calibrage sur<br>le terrain                                                                                                    | -                        |             |  |
|                                            |                       | Remarque :<br>Cette fonction est prévue pour l'exploitation avec<br>Commuwin II ou le terminal HART.                                                                                                    |                          |             |  |
|                                            |                       | <b>Gamme de valeurs :</b><br>0 255                                                                                                    |                          |             |  |
| Amortissement<br>à l'entrée<br><b>5.dP</b> | VH<br>04              | Cette fonction décrit la réactivité du transmetteur au signal<br>d'entrée. La valeur entrée correspond à la fréquence<br>d'échantillonnage pour l'établissement de la moyenne.<br><b>Gamme de valeurs :</b><br>1 10 | 1                        |             |  |
| Valeur pour<br>4 mA                        | VH<br>05              | Entrée du pH ou du redox pour la valeur de courant de<br>4 mA (voir section 6.4.4 ou 6.5.4).                                                                                                    | pH 2,00<br>ou<br>500 mV  |             |  |
| рн<br>4mA                                  |                       | <b>Gamme de valeurs :</b><br>-2,00 14,00 pH<br>ou<br>-1500 1300 mV                                                                                                    | -500 mV                  |             |  |
| Valeur pour<br>20 mA                       | VH<br>06              | Entrée du pH ou du redox pour la valeur de courant de 20 mA (voir section 6.4.4 ou 6.5.4).                                                                                                    | pH 12,00<br>ou<br>500 mV |             |  |
| рн<br>20mA                                 |                       | <b>Gamme de valeurs :</b><br>0,00 16,00 pH<br>ou<br>-1300 1500 mV                                                                                                    |                          |             |  |

<sup>1)</sup> en fonction de l'électrode utilisée 🔳 niveau d'utilisation 2

| Groupe de fonctions   |                               |                                                                                                    |                   |             |  |
|-----------------------|-------------------------------|----------------------------------------------------------------------------------------------------|-------------------|-------------|--|
| PARAMETRES PRINCIPAUX |                               |                                                                                                    |                   |             |  |
| Fonction/             | Fonction/ Matrice Description |                                                                                                    | Installation      |             |  |
|                       | VII '                         |                                                                                                    | Par défaut        | Utilisateur |  |
| Type d'entrée         | VH<br>08                      | Commutation de l'entrée de pH pour le mode<br>symétrique ou asymétrique haute impédance         Attention :         Si l'entrée pH a été commutée, il faut adapter le<br>racordement de l'électrode de pH en<br>conséquence (voir section 4.6.1)         Remarque :         Si l'on a sélectionné "asymétrique", le système<br>de contrôle du capteur (SCS) est automatique-<br>ment désactivé pour l'électrode de référence.         Gamme de valeurs :         SY = symétrique<br>R 5 Y = asymétrique | symétrique<br>도 또 |             |  |
| Mode pH ou<br>redox   | VH<br>09                      | Choix entre mesure de pH ou de redox.<br>Attention :<br>Cette commutation restaure les valeurs<br>par défaut.<br>Gamme de valeurs :<br>PH = pH<br>o RP = Redox                                                                                                    | рН<br>РН          |             |  |

Fonction/ paramètre

6.80

7.13

dero

123

offset de

mV

l'électrode

5.0F!

capteur de pH

pente du

Commande

calibrage à

point zéro du

capteur de pH

distance

CAL1 pH HOLD

рH

Matrice VH<sup>1)</sup>

VH

10

VH

11

VH

11

VH

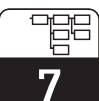

pm431d07.chp

| Groupe de fonctions                                                                                                    |                                            |              |  |  |  |
|----------------------------------------------------------------------------------------------------|--------------------------------------------|--------------|--|--|--|
| FONCTIONS PRINCIPALES                                                                                                    |                                            |              |  |  |  |
| Description                                                                                                    | Instal                                     | Installation |  |  |  |
|                                                                                                    | Par défaut                                 | Utilisateur  |  |  |  |
| La routine de calibrage est lancée depuis cette position<br>(voir section 6.4.5 ou 6.5.5).<br>Remarque :<br>Le calibrage du système de mesure est possible<br>directement sur le terrain ou via l'interface<br>(terminal HART ou Commuwin II) | _                                          |              |  |  |  |
| Affichage (niveau d'utilisation 1) ou réglage (niveau<br>d'utilisation 2) du point zéro du capteur en pH (voir<br>section 6.4.2).<br>Remarque :<br>Cette fonction n'est disponible qu'en mode de<br>mesure pH.                                | рН 7,00<br>рН 4,62<br>рН 1,0 <sup>1)</sup> |              |  |  |  |
| <b>Gamme de valeurs :</b><br>pH 5,70 8,30 pour électrode en verre 7,0<br>pH 3,32 5,92 pour électrode en verre 4,62<br>pH -1,00 3,00 pour électrode en antimoine                                                                               |                                            |              |  |  |  |
| Affichage (niveau d'utilisation 1) ou réglage (niveau<br>d'utilisation 2) de l'offset de l'électrode (voir section 6.5.2).                                                                                                    | 0 m V                                      |              |  |  |  |
| Remarque :<br>Cette fonction n'est disponible qu'en mode<br>de mesure redox.                                                                                                    |                                            |              |  |  |  |
| <b>Gamme de valeurs :</b><br>± 200 mV autorisé, sinon message de défaut                                                                                                    |                                            |              |  |  |  |
| Affichage (niveau d'utilisation 1) ou réglage (niveau<br>d'utilisation 2) de la pente du capteur en mV/pH (voir<br>section 6.4.2).                                                                                                    | 59,16<br>m V/pH                            |              |  |  |  |

| s<br>s<br>s<br>s<br>s<br>s<br>s<br>s<br>s<br>s<br>s<br>s<br>s<br>s<br>s<br>s<br>s<br>s<br>s | 12       | d'utilisation 2) de la pente du capteur en mV/pH (voir<br>section 6.4.2).<br>Remarque :<br>Cette fonction n'est disponible qu'en mode de<br>mesure de pH.<br>Gamme de valeurs :<br>4565 mV/pH pour l'électrode en verre 7,0 et 4,62<br>2565 mV/pH pour l'électrode en antimoine                                                                                                    | m₩pH                             |
|---------------------------------------------------------------------------------------------|----------|----------------------------------------------------------------------------------------------------|----------------------------------|
| Point<br>d'intersection<br>isothermique                                                     | VH<br>13 | Entrée du point d'intersection isothermique (= point<br>d'intersection des courbes caractéristiques de l' électrode<br>à diverses températures).<br><b>Remarque :</b><br>Dans le cas d'électrode E+H, il est inutile de<br>modifier l'intersection. Cette fonction n'est<br>disponible qu'en mode de mesure de pH.<br><b>Gamme de valeurs :</b><br>pH 4,50 9,50 pour l'électrode en verre 7,0<br>pH 2,12 7,12 pour l'électrode en verre 4,62<br>Pour les électrodes en antimoine, pas de compensation | рН 7,00<br>рН 4,62 <sup>1)</sup> |

1) en fonction de l'électrode utilisée 📃 niveau d'utilisation 2

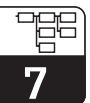

| Groupe de fonctions          |                       |                                                                                                    |                                     |             |  |
|------------------------------|-----------------------|----------------------------------------------------------------------------------------------------|-------------------------------------|-------------|--|
|                              | FONCTIONS PRINCIPALES |                                                                                                    |                                     |             |  |
| Fonction/                    | Matrice               | Description                                                                                                    | Installation                        |             |  |
| paramètre                    | VH''                  |                                                                                                    | Par défaut                          | Utilisateur |  |
| Type de<br>compensation      | VH<br>14              | Cette fonction permet de sélectionner le type de compensation  Remarque : Si l'on a sélectionné "1", le calibrage est fait avec le point d'intersection isothermique.                                                                                                    | Standard<br>Stnd                    |             |  |
|                              |                       | Cette fonction n'est disponible qu'en mode<br>de mesure de pH.<br><b>Gamme de valeurs :</b><br>5 t n d = Standard                                                                                                    |                                     |             |  |
| Sélection<br>solution tampon | VH<br>15              | Sélection des tableaux de tampons pour le calibrage<br>automatique avec reconnaissance des tampons fixes                                                                                                    | <b>E+H</b><br>E                     |             |  |
| Type de capteur              | VH<br>16              | Sélection du type d'électrodes.         Image: A chaque commutation, les valeurs par défaut du point zéro et de la pente sont restaurées, ce qui rend le recalibrage indispensable.         Image: Cette fonction n'est disponible qu'en mode de mesure de pH.         Gamme de valeurs :         EL 1.0       = électrode en verre 7,0         EL 1.5       = électrode en verre 4,62         R n E 9       = électrode en antimoine | Electrode en<br>verre 7,0<br>EL 1.0 |             |  |

<sup>1)</sup> en fonction de l'électrode utilisée

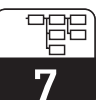

pm431d07.chp

| Groupe de fonctions                         |                 |                                                                                                    |                  |             |
|---------------------------------------------|-----------------|----------------------------------------------------------------------------------------------------|------------------|-------------|
| FONCTIONS PRINCIPALES                       |                 |                                                                                                    |                  |             |
| Fonction/ Matrice Description               |                 |                                                                                                    | Installation     |             |
| paramètre                                   | VH <sup>1</sup> |                                                                                                    | Par défaut       | Utilisateur |
| Type de<br>compensation<br>de température   | VH<br>17        | Activation / désactivation de la mesure de température.<br>Commutation compensation de température entre<br>manuelle et automatique (MTC / ATC).                                                                      | on + ATC<br>on.t |             |
| AFE'F                                       |                 | Remarque :<br>réglage "off + MTC" : la température préréglée<br>MTC est utilisée pour la compensation.<br>réglage "on + ATC" : la valeur mesurée par la<br>sonde de température est utilisée pour la<br>compensation. |                  |             |
|                                             |                 | Cette fonction n'est disponible qu'en mode<br>de mesure de pH.                                                                                                    |                  |             |
|                                             |                 | Gamme de valeurs :                                                                                                    |                  |             |
|                                             |                 | off = off + MTC<br>off.t = on + MTC<br>on.t = off + MTC                                                                                                    |                  |             |
| Mesure de<br>température<br>on/off          | VH<br>17        | Activation / désactivation de la mesure de température Remarque : Cette fonction n'est disponible qu'en mode de mesure de Redox.                                                                                      | off<br>Off       |             |
|                                             |                 | Gamme de valeurs :                                                                                                    |                  |             |
|                                             |                 | off = désactivé<br>on = activé                                                                                                    |                  |             |
| Entrée<br>température<br>MTC<br><b>£.°C</b> | VH<br>18        | Entrée de la température de référence pour la compensation manuelle de température<br>Remarque : Cette fonction n'est disponible qu'en mode de mesure de pH.<br>Gamme de valeurs :                                    | 25,0 °C          |             |
|                                             |                 | –20,0 150 °C                                                                                                    |                  |             |
| température                                 | VH<br>19        | Adaptation du signal de la sonde de température avec<br>une valeur d'offset.<br><b>Gamme de valeurs :</b><br>-20,0 20,0 K                                                                                             | 0,0 °C           |             |
|                                             |                 |                                                                                                    |                  |             |

1) en fonction de l'électrode utilisée 📃 niveau d'utilisation 2

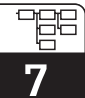

| Groupe de fonctions                   |           |                                                                                                    |                                                    |             |  |
|---------------------------------------|-----------|----------------------------------------------------------------------------------------------------|----------------------------------------------------|-------------|--|
|                                       | CALIBRAGE |                                                                                                    |                                                    |             |  |
| Fonction/                             | Matrice   | Description                                                                                                    | Installation                                       |             |  |
| parametre                             | VH /      |                                                                                                    | Par défaut                                         | Utilisateur |  |
| Tampon de<br>calibrage 1              | VH<br>20  | Affichage de la valeur réglée ou identifiée pour le tampon<br>de calibrage 1 (voir section 6.4.3)                                                                                                    | рН 7,00                                            |             |  |
| т. <b>Т.О.С</b><br>рн                 |           | Remarque :<br>Cette fonction n'est disponible qu'en mode<br>de mesure de pH.<br>En utilisation sur le terrain, la valeur tampon est<br>uniquement affichable. Les valeurs de tampon<br>peuvent être entrées avec le terminal portable<br>pour le calibrage à distance.                                                                                                    |                                                    |             |  |
|                                       |           | <b>Gamme de valeurs :</b><br>pH -2,00 16,00                                                                                                    |                                                    |             |  |
| Tampon de<br>calibrage 2              | VH<br>21  | Affichage de la valeur réglée ou identifiée pour le tampon de calibrage 2 (voir section 6.4.3)         Image:       Cette fonction n'est disponible qu'en mode de mesure de pH.         En utilisation sur le terrain, la valeur tampon est uniquement affichable. Les valeurs de tampon peuvent être entrées avec le terminal portable pour le calibrage à distance.         Gamme de valeurs :       pH –2,00 16,00 | рН 4,00                                            |             |  |
| Calibrage avec<br>HOLD<br>automatique | VH<br>29  | La fonction HOLD automatique pour la sortie courant peut<br>être activée / désactivée pendant le calibrage.<br>Gamme de valeurs :<br>off = HOLD automatique désactivé<br>on = HOLD automatique activé                                                                                                    | Autom.<br>HOLD<br>pendant<br>calibrage<br>on<br>on |             |  |

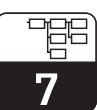

| pm431   | d07 chp |
|---------|---------|
| pinitor | aon omp |

| Groupe de fonctions                                                                                                    |                             |                                                                                                    |            |             |  |  |
|----------------------------------------------------------------------------------------------------|-----------------------------|----------------------------------------------------------------------------------------------------|------------|-------------|--|--|
|                                                                                                    |                             |                                                                                                    |            |             |  |  |
| Fonction/<br>paramètre                                                                                                    | Matrice<br>VH <sup>1)</sup> | Description                                                                                                    | Par défaut | Utilisateur |  |  |
| SCS verre                                                                                                    | VH<br>60                    | Activation / désactivation de la surveillance de l'électrode<br>de verre. Dans le cas d'une rupture du bulbe en verre, un<br>message d'erreur est affiché. | off<br>off |             |  |  |
| SCS référence                                                                                                    | VH<br>61                    | Activation / désactivation de la surveillance de l'électrode<br>de référence.                                                                              | off<br>Off |             |  |  |
| Alarme<br>référence SCS<br><b>5658</b>                                                                                                 | VH<br>62                    | Réglage du seuil alarme pour la surveillance de référence. En cas de dépassement de l'impédance réglée, un message alarme est émis. <b>Remarque :</b>      | 5,000 ΚΩ   |             |  |  |
| Surveillance d'électrodes SCS SCS.CDR                                                                                                  |                             |                                                                                                    |            |             |  |  |
| Le système de surveillance SCS surveille les<br>électrodes de pH et de référence, il détecte<br>les erreurs de mesure et les défauts : |                             |                                                                                                    |            |             |  |  |

- bris de l'électrode de verre
- court-circuit dans le circuit de mesure de pH, par ex. ponts d'humidité ou d'encrassement aux bornes
- encrassement ou blocage de l'électrode de référence
- Deux méthodes sont utilisées :
- surveillance de la haute impédance de l'électrode de pH (alarme si l'impédance se situe en dessous d'une valeur minimale)
- surveillance de l'impédance de l'électrode de référence (alarme en cas de dépassement du seuil).

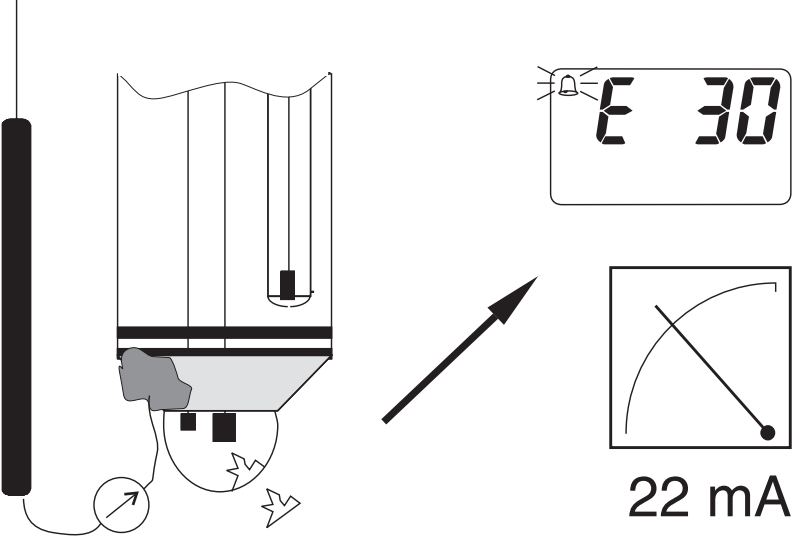

<sup>1)</sup> en fonction de l'électrode utilisée 📕 niveau d'utilisation 2

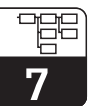

| Groupe de fonctions             |                   |                                                                                                    |               |             |
|---------------------------------|-------------------|----------------------------------------------------------------------------------------------------|---------------|-------------|
| DIAGNOSTIC                      |                   |                                                                                                    |               |             |
| Fonction/ Matrice Description   |                   |                                                                                                    | Installation  |             |
| paramètre                       | VH <sup>1</sup> ) |                                                                                                    | Par défaut    | Utilisateur |
| Sélection code<br>de diagnostic | VH<br>80          | Sélection d'un code de diagnostic (voir section 8.2).                                                                                                    | 1             |             |
| <b>E.C. od</b>                  |                   | Remarque :<br>Le courant peut être modifié pour chaque erreur.                                                                                                    |               |             |
|                                 |                   | 1 255                                                                                                    |               |             |
| Etat code de<br>diagnostic      | VH<br>81          | Affichage de l'état pour chaque code d'erreur réglé.<br>Remarque :                                                                                                    | _             |             |
|                                 |                   | L'état d'erreur peut être interrogé avec le terminal portable HART ou Commuwin II.                                                                                                    |               |             |
|                                 |                   | Gamme de valeurs :<br>0 = désactivé<br>1 = activé                                                                                                    |               |             |
| Attribution<br>courant d'erreur | VH<br>82          | Si on le souhaite, on peut attribuer un signal de défaut<br>spécifiques à des codes de diagnostic sélectionnés. Ce<br>courant de défaut agit sur la sortie courant.                                                             | Aucun<br>code |             |
|                                 |                   | Remarque :<br>Si on programme "yes", un courant de défaut se-<br>ra émis pour le code de diagnostic sélectionné.<br>Par contre, si on programme "no", ce courant<br>de défaut ne sera pas émis en cas d'apparition<br>du code.  |               |             |
|                                 |                   | Remarque :<br>Le courant de défaut est de 22 mA.                                                                                                    |               |             |
|                                 |                   | Gamme de valeurs :                                                                                                    |               |             |
|                                 |                   | no = désactivé<br>yes = activé                                                                                                    |               |             |
| Temporisation                   | VH<br>83          | Réglage d'une temporisation alarme pour un code<br>diagnostic assorti d'un courant alarme. Ce courant n'est<br>actif qu'après la temporisation.Remarque :<br>La temporisation est valable pour tous les codes<br>de diagnostic. | 2 sec         |             |
|                                 |                   | <b>Gamme de valeurs :</b><br>0 30 sec                                                                                                    |               |             |

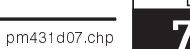

|                                  |          | Groupe de fonctions                                                                                                    |              |             |  |
|----------------------------------|----------|----------------------------------------------------------------------------------------------------|--------------|-------------|--|
|                                  |          | DIAGNOSTIC                                                                                                    |              |             |  |
| Fonction/                        | Matrice  | Description                                                                                                    | Installation |             |  |
| paramètre                        | VH''     |                                                                                                    | Par défaut   | Utilisateur |  |
| Déverrouillage /<br>verrouillage | VH<br>89 | Déverrouillage / verrouillage de l'utilisation sur le terrain<br>(voir section 6.3).                                                                                                    | 0097         |             |  |
| Frot                             |          | Remarque :<br>L'accès à la configuration sur site peut être<br>déverrouillée ou verrouillée avec le terminal<br>HART ou Commuwin II, ou bien sur le site<br>même directement sur l'appareil.                                                  |              |             |  |
|                                  |          | Remarque :<br>0097 = appareil déverrouillé (tout autre entrée<br>verrouille l'appareil).<br>9999 = appareil verrouillé sur le terrain (pas de<br>déverrouillage avec le terminal HART ou par le<br>2ème niveau d'utilisation sur le terrain). |              |             |  |
|                                  |          | <b>Gamme de valeurs :</b><br>0000 9998 (avec terminal HART <sup>®</sup> )                                                                                                    |              |             |  |

1) en fonction de l'électrode utilisée 🔳 niveau d'utilisation 2

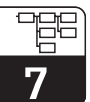

|                                    |          | Groupe de fonctions                                                                                                    |              |             |
|------------------------------------|----------|----------------------------------------------------------------------------------------------------|--------------|-------------|
|                                    |          | <b>MAINTENANCE / SIMULATION</b>                                                                                                    |              |             |
| Fonction/                          | Matrice  | Description                                                                                                    | Instal       | lation      |
| paramètre                          | VH''     |                                                                                                    | Par défaut   | Utilisateur |
| Code de<br>diagnostic              | VH<br>90 | Affichage du code de diagnostic actif<br>(voir section 6.4.3 et 8.2).                                                                                                    | _            |             |
| Version soft                       | VH<br>93 | Affichage de la version du logiciel.                                                                                                    | -            |             |
| Version hard                       | VH<br>94 | Affichage de la version du hardware.                                                                                                    | -            |             |
| Valeurs par<br>défaut              | VH<br>95 | Cette fonction permet de restaurer selon les besoins les<br>valeurs usine réglées par défaut.<br>Gamme de valeurs :<br>no = aucune<br>Inst = transmetteur (données spécifiques au transmetteur)<br>SenS= capteur (données spécifiques au capteur)<br>user = utilisateur (combinaison de 1 + 2) | Aucune<br>no |             |
| Simulation de<br>courant           | VH<br>98 | Activation / désactivation de la simulation du courant de<br>sortie<br>Attention :<br>Après la simulation, remettre de nouveau<br>sur "0" (off).<br>Gamme de valeurs :<br>off = désactivée<br>on = activée                                                                                     | off<br>off   |             |
| Simulation<br>courant de<br>sortie | VH<br>99 | Entrée d'une valeur de courant indépendante de la<br>mesure active à la sortie courant.<br><b>Gamme de valeurs :</b><br>4,00 22,00 mA                                                                                                    | 10,00 mA     |             |

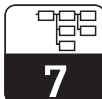

pm431d07.chp

|                                            |          | Groupe de fonctions                                                                    |                     |             |  |
|--------------------------------------------|----------|----------------------------------------------------------------------------------------|---------------------|-------------|--|
|                                            |          | INFORMATIONS UTILISATEUR                                                               |                     |             |  |
| Fonction/ Matrice Description Installation |          |                                                                                        |                     |             |  |
| paramètre                                  | VH')     |                                                                                        | Par défaut          | Utilisateur |  |
| N° de repère                               | VH<br>A0 | Entrée d'un numéro de point de mesure (attribution).                                   | ""<br>(8 caractères |             |  |
|                                            |          | Remarque :<br>Cette fonction n'est disponible que sur le<br>terminal HART <sup>®</sup> | espace vide)        |             |  |
|                                            |          | Gamme de valeurs :<br>au choix 8 caractères alphanumériques.                           |                     |             |  |

1) en fonction de l'électrode utilisée 🔳 niveau d'utilisation 2

# 8 Interfaces

# 8.1 HART<sup>®</sup>

Le transmetteur Mypro CPM 431 peut être configuré et interrogé sur le terrain, mais aussi avec un terminal portable DXR 275 avec le protocole HART<sup>®</sup> ou encore avec un PC équipé d'un modem.

Cette section est consacrée aux principales informations relatives aux :

- raccordement électrique
- terminal HART<sup>®</sup>
- matrice de programmation pour HART®

### Raccordement du terminal portable DXR 275

Il y a deux possibilités de raccordement (voir fig. 8.1.) :

- Raccordement direct au transmetteur par les bornes 1 et 2
- Raccordement avec le câble de signalisation 4...20 mA (si une boîte de jonction est installée entre l'alimentation et le Mypro CPM 431).

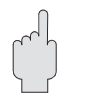

### Attention :

Les informations complètes sur le terminal DXR 275 figurent dans le manuel correspondant.

Dans les deux cas, le circuit de mesure doit avoir une résistance minimale de 250  $\Omega$  entre la source de tension et le terminal portable. La charge maximale à la sortie courant dépend de la tension d'alimentation.

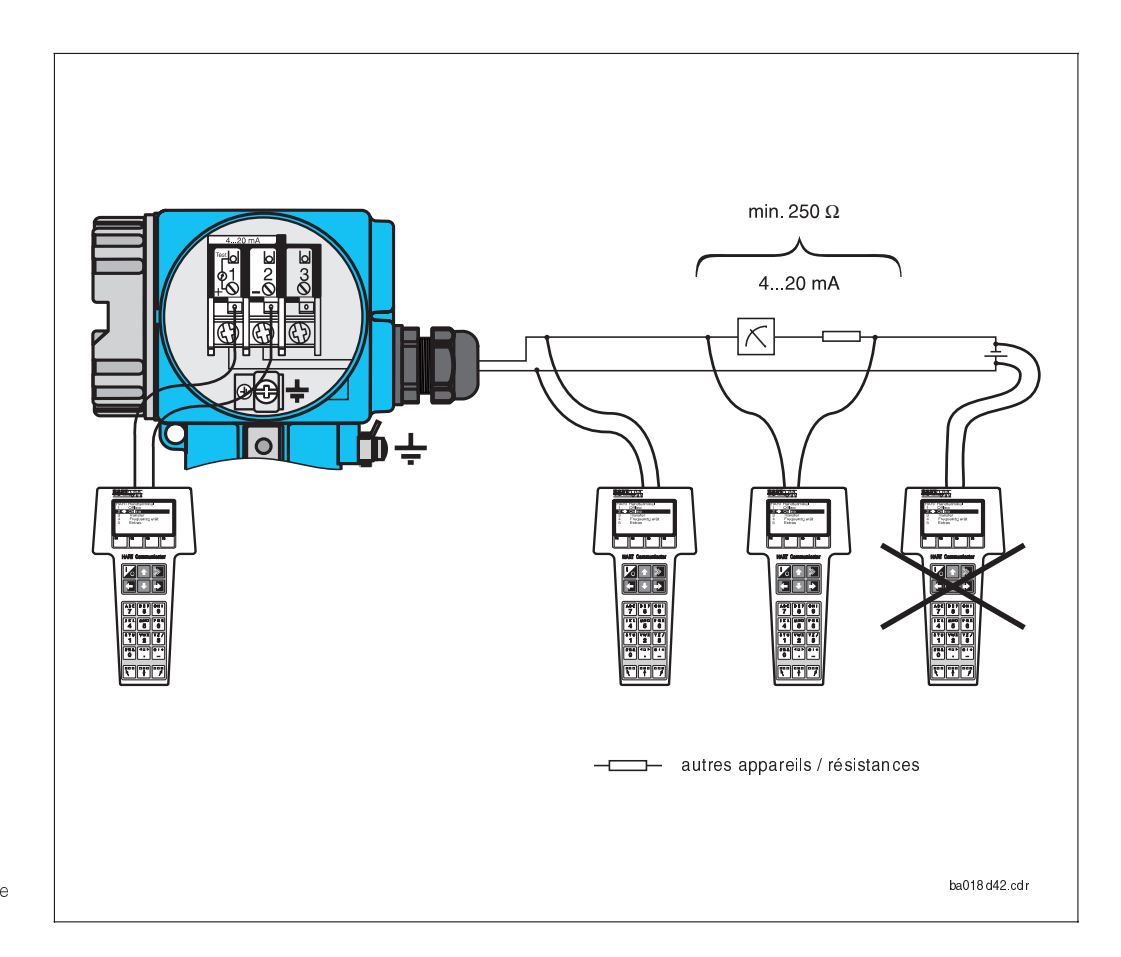

### Utilisation du Mypro CPM 431 avec le terminal Communicator HART®

Avec le terminal Communicator HART<sup>®</sup>, la sélection des fonctions se fait au travers de différents niveaux de menus (voir fig. 8.2) et des menus de programmation spéciaux E+H (voir fig. 8.3 ou 8.4).

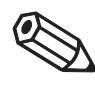

#### Remarque :

- Le transmetteur Mypro CPM 431 peut uniquement être exploité avec un Communicator HART, à condition qu'il possède le logiciel correspondant au Mypro CPM 431 (DD = device description). Si ce n'est pas le cas, il faut remplacer le module mémoire. Contacter pour ceci Endress+Hauser.
- Toutes les fonctions du transmetteur Mypro CPM 431 sont décrites dans le chapitre 7.

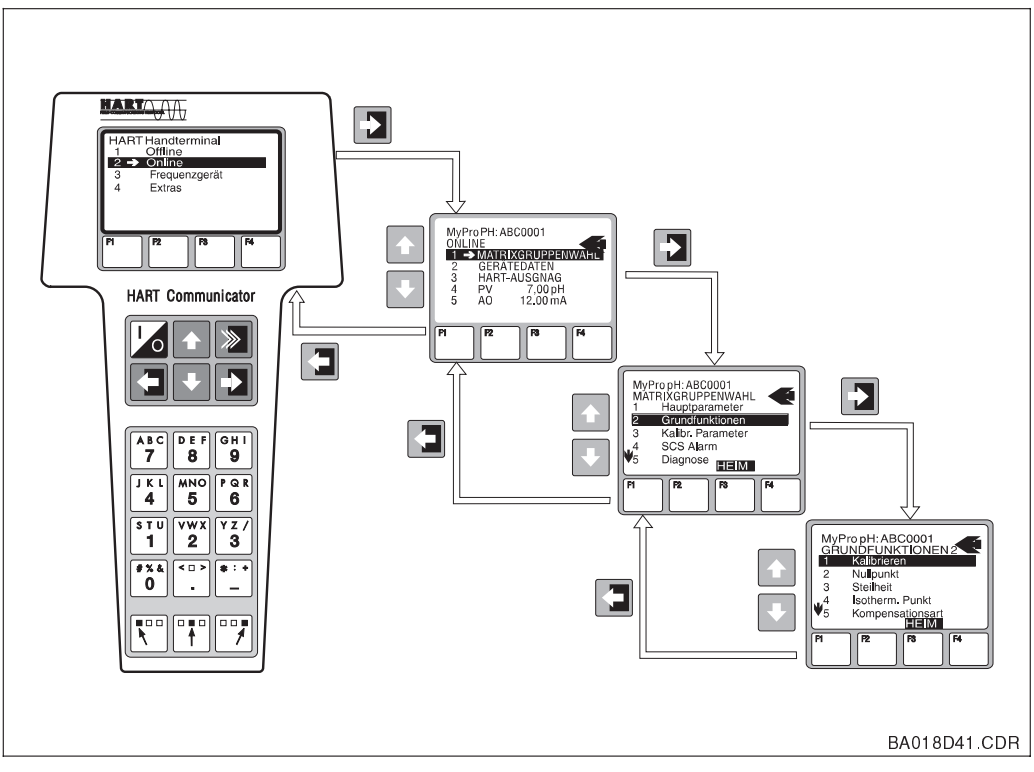

Exploitation du Mypro CPM 431 avec un terminal portable

Fig. 8.2

#### Procédure :

- 1. Mettre le terminal sous tension.
  - a) Le transmetteur n'est pas raccordé.
     → le menu principal HART<sup>®</sup> est affiché. Ce niveau de menu apparaît à chaque programmation HART, indépendamment du type d'appareil connecté. Vous trouverez d'autres informations dans le manuel d'exploitation "Communicator DXR 275".
  - b) Le transmetteur est raccordé. L'écran affiche le niveau de menu "Online".

Dans ce menu sont affichées les données de mesure comme la valeur de pH, la température, etc.. Lorsqu'on passe à la ligne "sélection du groupe de matrice", on accède à la matrice de programmation du Mypro CPM 431 (voir fig. 8.3). On y trouve tous les groupes de fonctions accessibles sous HART<sup>®</sup>.

- Dans "sélection du groupe de matrice", on sélectionne le groupe (par ex. sortie analogique), puis la fonction (par ex. calibrage à distance). Tous les réglages ou valeurs numériques sont immédiatement visibles dans la fonction en question.
- 3. Entrer ou modifier la valeur.
- "SEND" s'affiche à l'écran avec la touche de fonction "F2. Cette touche permet de transférer vers le système de mesure Mypro CPM 431 l'ensemble des valeurs et des réglages entrées avec le terminal portable vers le Mypro CPM 431.
- Avec la touche de fonction "F3" on retourne au niveau de menu "Online" qui permet de lire les valeurs mesurées par le Mypro CPM 431.

8

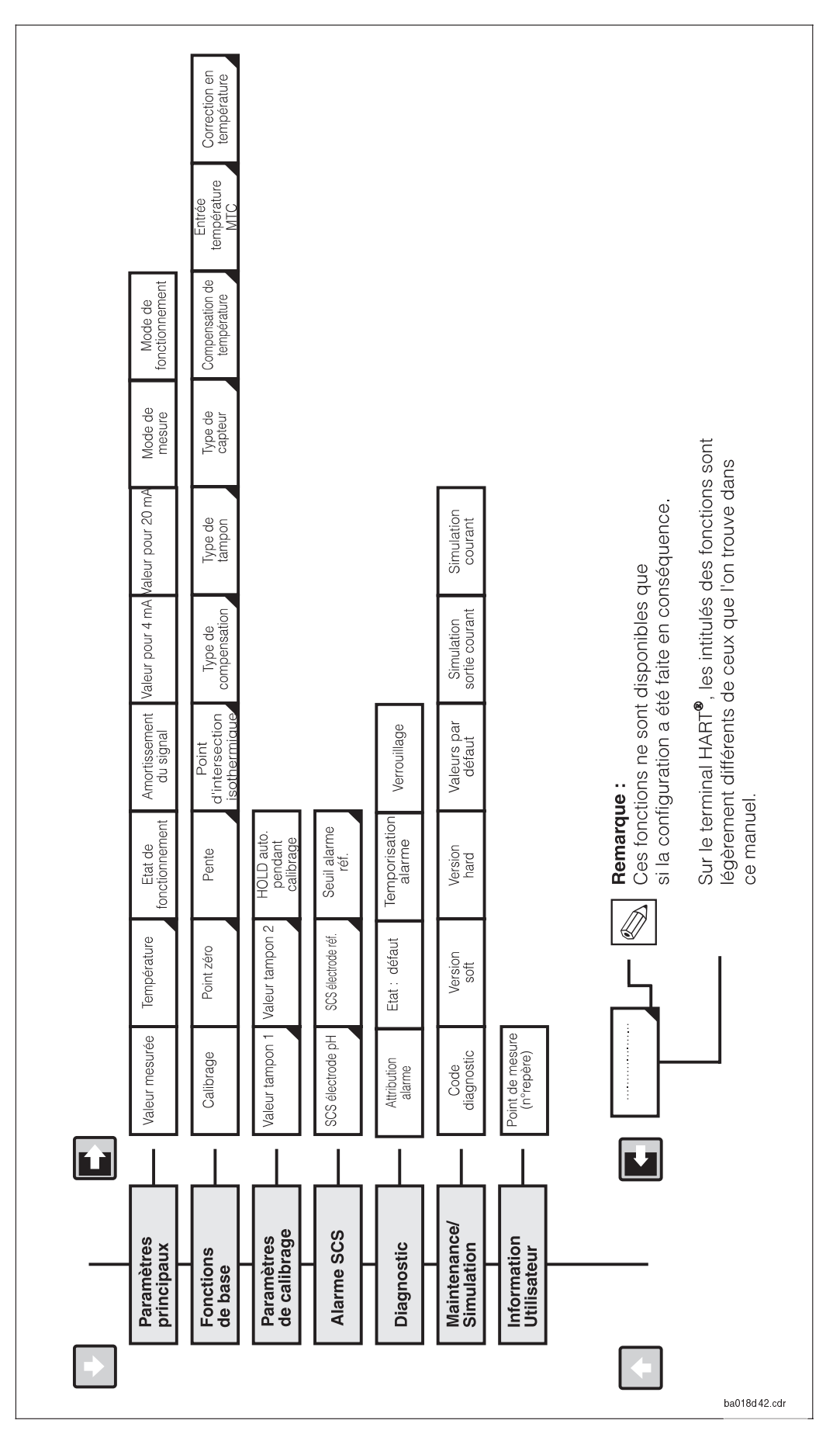

# 8.1.1 Matrice de programmation HART<sup>®</sup> pour la mesure de pH

Si l'appareil a été verrouillé sur site, il est impossible de modifier les valeurs avec le terminal portable (voir section 6.3).

Matrice de programmation pour la mesure de pH sur le Fig. 8.3 terminal HART

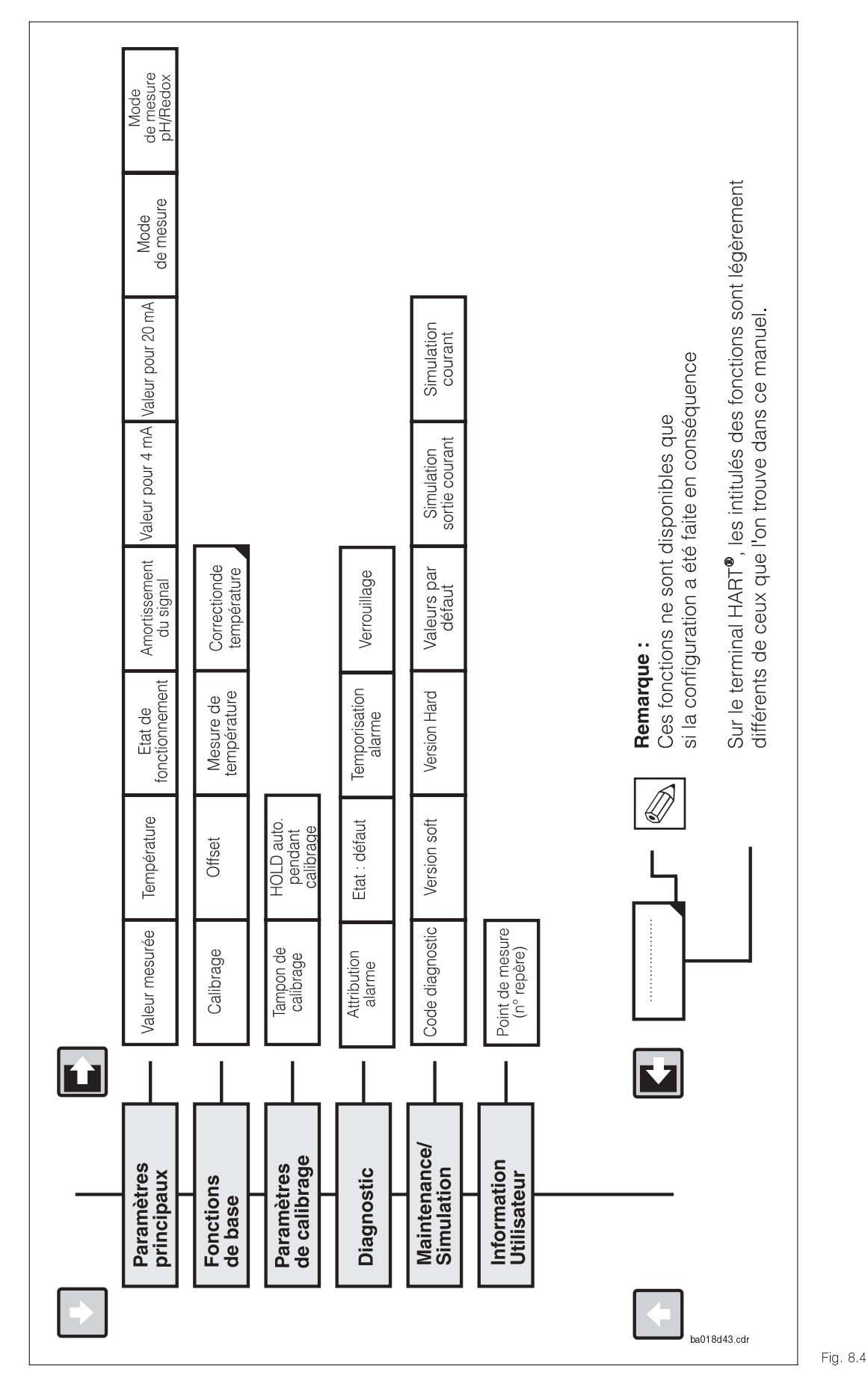

# 8.1.2 Matrice de programmation HART<sup>®</sup> pour la mesure de Redox

Si l'appareil a été verrouillé sur le terrain, il

les valeurs avec le

terminal portable (voir section 6.4)

Matrice de

est impossible de modifier

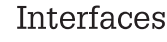

8

# 8.2 Commuwin II

### Description

Grâce à son interface HART<sup>®</sup>, le transmetteur Mypro CPM 431 est également exploitable avec Commuwin II. Il s'agit d'un programme graphique prévu pour fonctionner avec des appareils intelligents dotés de protocoles de communication. Commuwin II contient les fonctions suivantes :

- paramétrage des transmetteurs en mode online et offline.
- chargement et sauvegarde des données de l'appareil (upload/download).

Une variante permet en plus l'enregistrement des valeurs mesurées.

L'utilisation et le réglage des paramètres (menu données de l'appareil) est possible dans deux modes d'exploitation :

- exploitation graphique
- exploitation par matrice

| CI 🕼 🖩 🔛 🖂                   | 6                     | <b>N</b> ?             |                          |                       |                 |                         |                         |                       |                           |                       |
|------------------------------|-----------------------|------------------------|--------------------------|-----------------------|-----------------|-------------------------|-------------------------|-----------------------|---------------------------|-----------------------|
| Position ⊻<br>0 V0 PAR       | AMETRE                | PRINCI                 | PAL                      | <b>V</b> .<br>0.00    | ale <u>u</u> r  | P                       | <b>Unité</b><br>H       | ]                     |                           |                       |
| Position <u>H</u><br>O MESUR | E                     |                        |                          |                       | E <u>x</u> pand |                         | <u>T</u> able           |                       |                           |                       |
|                              | HO                    | H1                     | H2                       | НЗ                    | H4              | HS                      | H6                      | H7                    | H8                        | НЭ                    |
| VO PARAMETRE PRINCIPAL       | 0.00 pH<br>MESURE     | 0.0 deg. C<br>TEMPERAT | MESURE<br>ETAT FUNC      |                       | 1<br>AMORTIS. : | 2.00 pH<br>VAL POUR     | 12.00 pH<br>VALEUR PC   |                       | SYMMETR<br>TYPE DE M      | PH<br>MODE FOR        |
| V1FONCT. PRINCIPALES         | CALINON A<br>ETALONNA | 7.00 pH<br>POINT ZERI  | 53.16 mV/p<br>PENTE      | 7.00 pH<br>POINT ISOT | STANDARE        | ENDRESS+I<br>TYPE DE T/ | VERRE PH '<br>TYPE CAPT | ATC+TEMP<br>COMP. DE1 | 25.0 deg. C<br>INTRO, MTI | 0.0 deg. C<br>CORRECT |
| V2 PARAM.DE CALIBR.          | 7.00 pH<br>VALEURITA  | 4.00 pH<br>VALEURITA   |                          |                       |                 |                         |                         |                       |                           | ACTIF<br>HOLD AUT     |
| V <u>3</u>                   |                       |                        |                          |                       |                 |                         |                         |                       |                           |                       |
| ∀ <u>4</u>                   |                       |                        |                          |                       |                 |                         |                         |                       |                           |                       |
| V <u>5</u>                   |                       |                        |                          |                       |                 |                         |                         |                       |                           |                       |
| V <u>6</u> ALARME SCS        | INACTIF<br>ELECTROD   | INACTIF<br>ELECTROD    | 5000 Ohm<br>LIMITE ALA   |                       |                 |                         |                         |                       |                           |                       |
| ٧ <u>ï</u>                   |                       |                        |                          |                       |                 |                         |                         |                       |                           |                       |
| V <u>8</u> DIAGNOSTIC        | 1<br>SELECT, CO       | NON ACTIF<br>ETAT ALAF | DEF, COUR<br>ASSIGN, D', | 2 s<br>TEMPORIS.      |                 |                         |                         |                       |                           | 97<br>VERROUIL        |
| V9 SERVICE/SIMULATION        | 0<br>DEFAUT IN        |                        |                          | 0<br>VERSION S        | 0<br>VERSION H  | NO RESET<br>VAL PARIE   |                         |                       | INACTIF<br>SIMUL, COU     | 10.00 mA<br>SIMULER ( |
| VA INFO. UTILISATEUR         |                       |                        |                          |                       |                 |                         |                         |                       |                           |                       |
|                              | •                     |                        |                          |                       |                 |                         |                         |                       |                           | +                     |

Utilisation de la matrice Fig. 8.5 avec Commuwin II La communication entre Commuwin II et les transmetteurs est assurée via une interface DDE (DDE = dynamic data exchange, norme de communication de Windows). Les diverses liaisons sont associées à un serveur (driver) DDE. En fonction de l'application, on utilise soit l'interface sérielle du PC soit une interface spéciale (carte embrochable PC). L'interface de communication est un boîtier Commubox FXA 191.

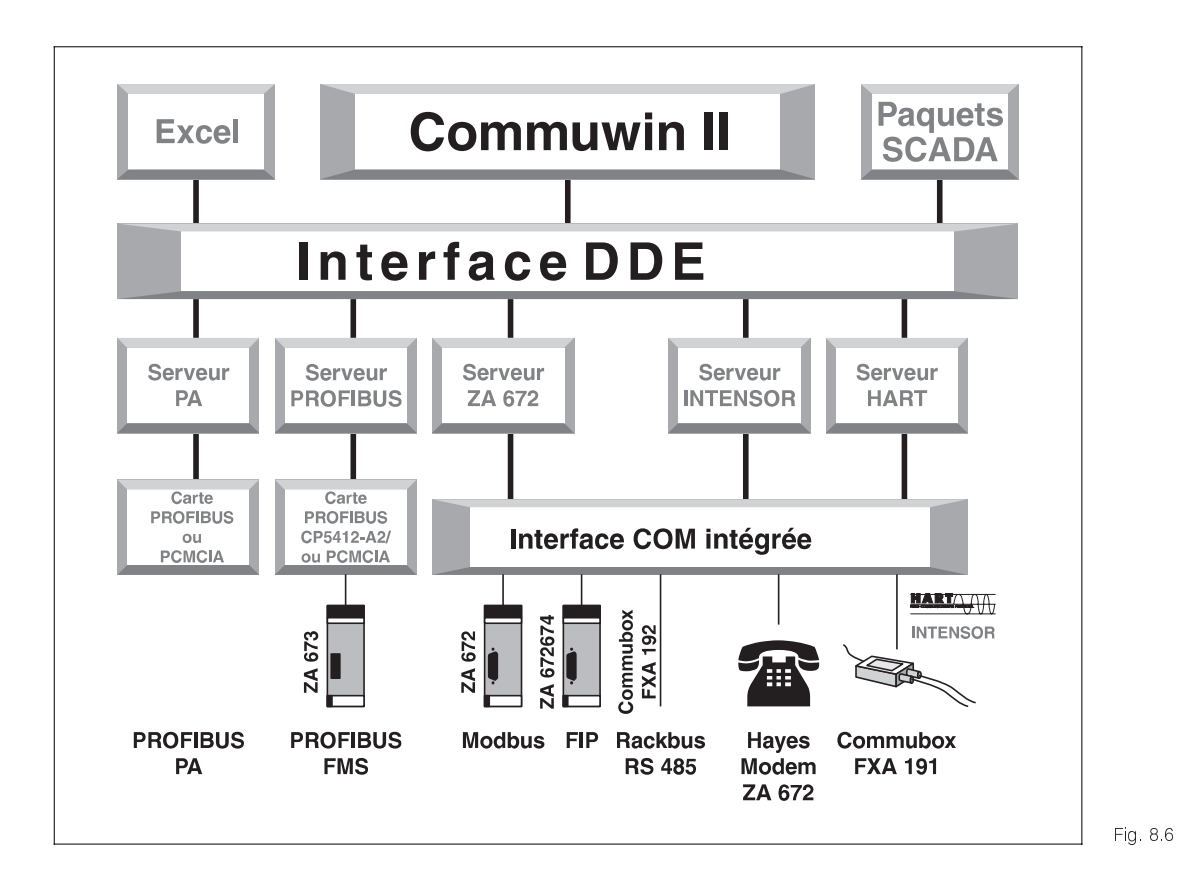

Vue d'ensemble de la structure du programme Commuwin II

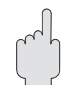

#### Attention :

La description complète de Commuwin II se trouve dans le manuel correspondant (BA 124F). 8

VA

Info utilisateur

N° repère

|    |                             |                                  | 0.2.1                           | matrice u                              | e prograf                                     |                         |                                    | lesure de                                            | pri sui Co                                        | ommuvm                          |                                 |
|----|-----------------------------|----------------------------------|---------------------------------|----------------------------------------|-----------------------------------------------|-------------------------|------------------------------------|------------------------------------------------------|---------------------------------------------------|---------------------------------|---------------------------------|
|    |                             | HO                               | H1                              | H2                                     | H3                                            | H4                      | H5                                 | H6                                                   | H7                                                | H8                              | H9                              |
| VO | PARAMÈTRES<br>PRINCIPAUX    | valeur de pH                     | température                     | mode et état<br>de fonction-<br>nement |                                               | amortiss. du<br>signal  | pH pour<br>4 mA                    | pH pour<br>20 mA                                     |                                                   | mesure sym.<br>asym.            | mode<br>fonction.<br>pH/redox   |
| V1 | FONCTIONS DE<br>BASE        | calibrage à<br>distance          | point zéro<br>capteur de<br>pH  | pente<br>capteur de<br>pH              | point<br>d'intersection<br>isothermique<br>pH | type de<br>compensation | sélection<br>tampons               | type<br>électrode<br>verre 7,0 /<br>antimoine<br>4,6 | type de<br>température<br>compensation<br>MTC/ATC | température<br>MTC              | offset<br>température           |
| V2 | CALIBRAGE                   | tampon 1                         | tampon 2                        |                                        |                                               |                         |                                    |                                                      |                                                   |                                 | HOLD auto<br>pour<br>calibrage  |
| V3 |                             |                                  |                                 |                                        |                                               |                         |                                    |                                                      |                                                   |                                 |                                 |
| V4 |                             |                                  |                                 |                                        |                                               |                         |                                    |                                                      |                                                   |                                 |                                 |
| V5 |                             |                                  |                                 |                                        |                                               |                         |                                    |                                                      |                                                   |                                 |                                 |
| V6 | SCS                         | SCS<br>électrode<br>verre on/off | SCS<br>électrode<br>réf. on/off | seuil alarme<br>SCS réf.               |                                               |                         |                                    |                                                      |                                                   |                                 |                                 |
| V7 |                             |                                  |                                 |                                        |                                               |                         |                                    |                                                      |                                                   |                                 |                                 |
| V8 | DIAGNOSTIC                  | sélection<br>code<br>diagnostic  | état code<br>diagnostic         | attribution<br>courant<br>défaut       | temporisation<br>courant<br>défaut            |                         |                                    |                                                      |                                                   |                                 | verrouillage/<br>déverrouillage |
| V9 | MAINTENANCE /<br>SIMULATION | code<br>diagnostic               |                                 |                                        | Version soft                                  | Version Hard            | réglage<br>valeurs<br>(par défaut) |                                                      |                                                   | simulation<br>courant<br>on/off | sortie<br>courant<br>simulation |

#### 821 Matrice de programmation pour la mesure de pH sur Commuwin II

#### 8.2.2 Matrice de programmation pour la mesure de redox sur Commuwin II

|    |                             | HO                              | H1                      | H2                                     | H3                                 | H4                     | H5                                 | H6               | H7                              | H8                              | H9                              |
|----|-----------------------------|---------------------------------|-------------------------|----------------------------------------|------------------------------------|------------------------|------------------------------------|------------------|---------------------------------|---------------------------------|---------------------------------|
| VO | PARAMÈTRES<br>PRINCIPAUX    | valeur de<br>redox              | température             | mode et état<br>de fonction-<br>nement |                                    | amortiss. du<br>signal | mV pour<br>4 mA                    | mV pour<br>20 mA |                                 | mesure sym.<br>asym.            | mode<br>fonction.<br>pH/redox   |
| V1 | FONCTIONS DE<br>BASE        | calibrage à distance            | offset<br>électrode     |                                        |                                    |                        |                                    |                  | mesure<br>température<br>on/off |                                 | offset<br>température           |
| V2 | CALIBRAGE                   | entrée<br>tampon                |                         |                                        |                                    |                        |                                    |                  |                                 |                                 | HOLD auto<br>pour<br>calibrage  |
| V3 |                             |                                 |                         |                                        |                                    |                        |                                    |                  |                                 |                                 |                                 |
| V4 |                             |                                 |                         |                                        |                                    |                        |                                    |                  |                                 |                                 |                                 |
| V5 |                             |                                 |                         |                                        |                                    |                        |                                    |                  |                                 |                                 |                                 |
| V6 |                             |                                 |                         |                                        |                                    |                        |                                    |                  |                                 |                                 |                                 |
| V7 |                             |                                 |                         |                                        |                                    |                        |                                    |                  |                                 |                                 |                                 |
| V8 | DIAGNOSTIC                  | sélection<br>code<br>diagnostic | état code<br>diagnostic | attribution<br>courant<br>défaut       | temporisation<br>courant<br>défaut |                        |                                    |                  |                                 |                                 | verrouillage/<br>déverrouillage |
| V9 | MAINTENANCE /<br>SIMULATION | code<br>diagnostic              |                         |                                        | Version soft                       | Version Hard           | réglage<br>valeurs (par<br>défaut) |                  |                                 | simulation<br>courant<br>on/off | sortie<br>courant<br>simulation |
| VA | INFO<br>UTILISATEUR         | N° repère                       |                         |                                        |                                    |                        |                                    |                  |                                 |                                 |                                 |

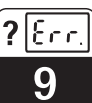

# 9 Traitement des erreurs

### 9.1 Affichage des erreurs

En cas d'erreur, un symbole alarme clignote dans la fenêtre. Par ailleurs, le transmetteur délivre un courant de 22 +/- 0,5 mA sur la sortie courant préalablement configuré (VH80-83). L'erreur peut être identifiée avec le code de diagnostic. Jusqu'à 5 entrées classées par ordre de priorité peuvent y figurer.

# 9.2 Codes de diagnostic (codes d'erreur)

Dans le tableau suivant on trouvera une description des codes de diagnostic/erreur pour les deux variantes d'appareil (pH et redox).

Se trouvent également dans ce tableau les attributions courant de défaut (actif ou non)

pour chaque code.

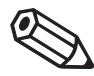

### Remarque :

Le "X" dans les deux dernières colonnes indique la version de l'instrument (pH et/ou redox) pour laquelle le code diagnostic/erreur est valable.

N° MyPro Affichage Mesure Attribution MyPro défaut Redox courant pН défaut Erreur mémoire EEPROM Х E001 actif χ Retourner le transmetteur au service Х Х E002 Erreur de calibrade actif après-vente d'E+H Х E007 Défaut transmetteur actif Х Vérifier si l'électrode de pH n'est pas fissurée, supprimer les éventuelles E008 Erreur SCS bris du verre traces d'humidité sur la tête de actif Х l'électrode, vérifier la température du milieu Vérifier la mesure de température et les raccordements, le cas échéant, vérifier E010 Sonde de température défectueuse actif Χ Х le transmetteur et le câble avec un simulateur de température Vérifier si l'électrode n'est pas cassée ou encrassée ; nettoyer l'électrode de Erreur SCS électrode de référence E030 actif Х référence ; vérifier la température du milieu Pente en dehors de la gamme de E032 actif χ valeurs Reprendre le calibrage, renouveler la solution tampon, le cas échéant, Point zéro du pH trop faible ou trop remplacer l'électrode, vérifier le actif Х E033 élevé transmetteur et le câble avec un simulateur Offset en dehors de la gamme de E034 actif Х valeurs Reprendre le calibrage, renouveler la solution tampon, le cas échéant, Interruption calcul des paramètres de E041 remplacer l'électrode, vérifier le actif Х calibrage transmetteur et le câble avec un simulateur Pour le calibrage de la pente il faut Ecart entre valeur de calibrage pour la utiliser une solution tampon avec une E042 actif Х pente et la valeur du point zéro (pH = 7) différence minimale de 2 pH par rapport au point zéro de l'électrode

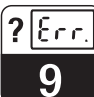

pm431d09.chp

| N°<br>défaut | Affichage                                                                                          | Mesure                                                                                                    | Attribution<br>courant<br>défaut | MyPro<br>pH | MyPro<br>Redox |
|--------------|----------------------------------------------------------------------------------------------------|----------------------------------------------------------------------------------------------------|----------------------------------|-------------|----------------|
| E043         | Ecart entre les valeurs de calibrage<br>pH 1 et pH 2 trop faible                                   | Utiliser des solutions tampons avec une<br>différence minimale de 2 pH entre elles.                                                                                                | actif                            | Х           |                |
| E044         | Critère de stabilité pas rempli pendant le<br>calibrage                                            | Reprendre le calibrage et renouveler les<br>solutions tampons, le cas échéant<br>remplacer l'électrode et vérifier le<br>transmetteur et le câble de mesure avec<br>un simulateur. | actif                            | Х           |                |
| E045         | Calibrage interrompu                                                                               | Reprendre le calibrage et renouveler les<br>solutions tampons, le cas échéant<br>remplacer l'électrode et vérifier le<br>transmetteur et le câble de mesure avec<br>un simulateur. | actif                            | Х           |                |
| E046         | Inversion des limites des paramètres de courbe caractéristique croissante pour le signal de sortie |                                                                                                    | actif                            | Х           | Х              |
| E055         | Gamme de mesure du paramètre<br>principal dépassée par défaut                                      |                                                                                                    | actif                            | Х           | Х              |
| E057         | Gamme de mesure du paramètre<br>principal dépassée par excès                                       | Vérifier la mesure et les raccordements,<br>le cas échéant, vérifier le transmetteur                                                                                               | actif                            | Х           | Х              |
| E059         | Gamme de mesure de température<br>dépassée par défaut                                              | t et le câble de mesure avec un<br>simulateur.                                                                                                    | actif                            | Х           | Х              |
| E061         | Gamme de mesure de température<br>dépassée par excès                                               |                                                                                                    | actif                            | Х           | Х              |
| E063         | Gamme de sortie courant dépassée par défaut                                                        | Vérifier la configuration dans le menu<br>"sorties courant", vérifier la mesure et les                                                                                             | inactif                          | Х           | Х              |
| E064         | Gamme de sortie courant dépassée par <b>excès</b>                                                  | raccordements, le cas échéant, vérifier<br>le transmetteur et le câble de mesure<br>avec un simulateur.                                                                            | inactif                          | х           | х              |
| E080         | Gamme de paramètres pour la sortie<br>courant trop faible                                          | Augmenter la gamme dans le menu<br>"sortie courant".                                                                                                    | inactif                          | Х           | Х              |
| E100         | Simulation de courant active                                                                       |                                                                                                    | inactif                          | Х           | Х              |
| E101         | Fonction maintenance active                                                                        |                                                                                                    | inactif                          | Х           | Х              |
| E106         | Download actif                                                                                     |                                                                                                    | inactif                          | Х           | Х              |
| E116         | Download défectueux                                                                                | Refaire un download, le cas échéant,<br>vérifier les raccordements et les<br>appareils                                                                                             | actif                            | Х           | Х              |

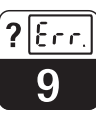

# 10 Maintenance

# 10.1 Nettoyage

Pour le nettoyage de la face avant, nous vous recommandons l'utilisation de produits de nettoyage usuels.

La face avant de l'appareil est résistant aux substances suivantes (méthode de test DIN 42 115)

- alcools (brièvement)
- acides dilués (par ex. HCL à 3 %)
- bases diluées (par ex. NaOH à 3%)
- produits de nettoyage ménagers

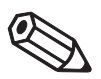

### Remarque :

E+H ne couvre pas les dommages dus à l'usage d'acides minéraux ou de bases concentrés, d'alcool de benzile, de chlorure de méthylène et de vapeur haute pression.

# 10.2 Réparations

Les réparations sont exclusivement entreprises par le service après-vente d'E+H. Les adresses du siège et des agences régionales figurent au dos du manuel.

### 10.3 Accessoires

- alimentation pour transmetteurs
- terminal portable DXR 275
- Commubox FXA 191

# 11 Annexe

# 11.1 Caractéristiques techniques

### Mesure de pH

| Gamme de mesure (GM)                                                                                                    |
|----------------------------------------------------------------------------------------------------|
| Electrode en verre 7,0pH 5,78,3Electrode en verre 4,6pH 3,325,82Electrode en antimoinepH -1,03,0Gamme de la compensation automatique de température-20+150 °CTempérature de référence25 °C                  |
| Electrode en verre 4,6 et 7,0                                                                                                    |
| Impédance d'entrée pour conditions de service nominales                                                                                                    |
| Gamme de courant                                                                                                    |
| Mesure de redox                                                                                                    |
| Gamme de mesure       -1500 + 1500 mV         Résolution de la mesure       1 mV         Ecart de mesure       1 affichage         Reproductibilité       10         Offset de l'électrode       +/- 200 mV |
| Résistance d'entrée pour conditions de service nominales> 1 x 10Courant d'entrée pour conditions de service nominales< 1,6 x 10                                                                             |
| Gamme de courant4 20 mAEcart de mesure1)Chargemax. 0,5 % de la valeur mesurée $\pm$ 4 digitsGamme de transmissionréglage, $\Delta$ 200 mV $\Delta$ 3000 mV                                                  |
| Mesure de température                                                                                                    |
| Sonde de température                                                                                                    |
|                                                                                                    |

 $^{1)}$  selon DIN IEC 746 partie 1, pour conditions de service nominales

| Caractéristiques électriques                                                                                                    |
|----------------------------------------------------------------------------------------------------|
| Energie auxiliaire DC (sans transmission HART)       +12 + 30 V         Energie auxiliaire AC (avec transmission HART)       +13,5 + 30 V         Consommation       max. 700 mW         Sortie de signal       420 mA avec séparation de potentiel par rapport au circuit de sonde         Sortie signal courant de défaut       22 mA +/- 0,5 mA         Transmission HART       10,5 mA                                                                                                    |
| Charge       230 1100 Ω         Sortie signal       0,8 1,2 mA (pic à pic)         Bornes, section de câble max.       2,5 mm², PE 4 mm²                                                                                                    |
| Caractéristiques générales                                                                                                    |
| Affichage de la valeur mesurée Ecran LCD                                                                                                    |
| Emission d'interférences       selon EN 50081-1: 1992         Résistance aux interférences       selon EN 50082-2: 1995         Conditions de service nominales       selon EN 50082-2: 1995                                                                                                    |
| Température ambiante                                                                                                    |
| Température ambiante       -20 +60 °C (Ex: -20 +55 °C)         Température de stockage et de transport       -25 +80 °C         Longueur de câble max       50 m sans SCS                                                                                                    |
| Versions Ex                                                                                                    |
| Circuit de courant d'alimentation et de transmission du signal en sécurité intrinsèque                                                                                                    |
| Tension d'entrée max. $U_i$ $30 V$ Courant d'entrée max. $I_i$ $100 mA$ Puissance d'entrée max. $P_i$ $750 mW$ Inductance interne max. $L_i$ $200 \mu H$ Capacité interne max. $C_i$ $ellow for the ellow for the ellow$                 |
| Circuit de courant d'alimentation et de transmission du signal en sécurité intrinsèque                                                                                                    |
| type ATEX II (1) 2 G EEx la IIC 14<br>Tension d'entrée max. $U_0$                                                                                                    |
| Données mécaniques                                                                                                    |
| Dimensions (HxlxP)223 x 103 x 137 mmPoidsmax. 1,25 kgProtectiontmax. 1,25 kgProtectiontFrom the transmission of the transmission of transmission of transmission of transmission |